## MCDM Techniques Using R Prof. Gaurav Dixit Department of Management Studies Indian Institute of Technology – Roorkee

# Lecture - 20 Sensitivity Analysis

Welcome to the course MCDM techniques using R. So today we are going to talk about one important aspect of MCDM techniques that is sensitivity analysis. So in this particular course we have covered a number of techniques starting from AHP and up to you know fuzzy AHP, we talked about ELECTRA, we talked about TOPSIS, VIKOR.

So you know all these techniques and the kind of the steps the kind of method that are followed there, there is always a chance that if we change the input you know input variables values if we change the input values then that is going to have an impact on the final results, the ranking that we typically produce. So how do we analyze whether you know a particular you know model is providing robust results or not.

Whether you know slight changes in the input values you know whether they are whether the model results are going to be robust with respect to that, whether the model results are not going to be you know changed just because of slight variation in the input values. So all that discussion comes under you know this topic that is sensitivity analysis. So let us start our discussion on the same. So how do we define sensitivity analysis?

## (Refer Slide Time: 01:55)

# **Sensitivity Analysis**

- Sensitivity analysis
  - Study of how the uncertainty in the output of a model (numerical or otherwise) can be apportioned to different sources of uncertainty in the model input
  - Main idea is

 Testing the robustness of the results of a model or system in the presence of uncertainty

- Input data is slightly varied to observe the impact on the results

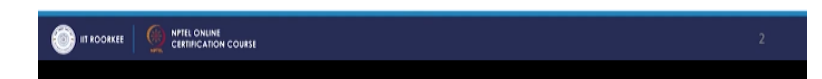

So one definition which is here that study of how the uncertainty in the output of a model whether numerical or otherwise can be apportioned to different sources of uncertainty in the model input. So this uncertainty in the output of you know a particular model that we are talking about is with respect to the uncertainty that is coming from that is originating from model input.

So with respect to the model input you know variables the model input values that changes and the uncertainty that you know can come from there. How the model results? How the output is actually impacted? So that comes under you know domain of sensitivity analysis. So as you can see, main idea being you know so there are many advantages of sensitivity analysis, many things can be done.

Few aspects of sensitivity analysis we have covered in some of the starting lectures. However, the main you know benefit or main idea being testing the robustness of the results of a model or system in the presence of uncertainty? So how robust the results of model are, so how do we check that so that comes under the domain of sensitivity analysis. So as you can see in the third point also that input data is slightly varied to observe the impact on the results.

So this is what we you know tend to do in a sensitivity analysis. Now there are a number of approaches that are available to perform sensitivity analysis. So we are going to talk about you know most popular one you know or rather commonly used one.

### (Refer Slide Time: 03:45)

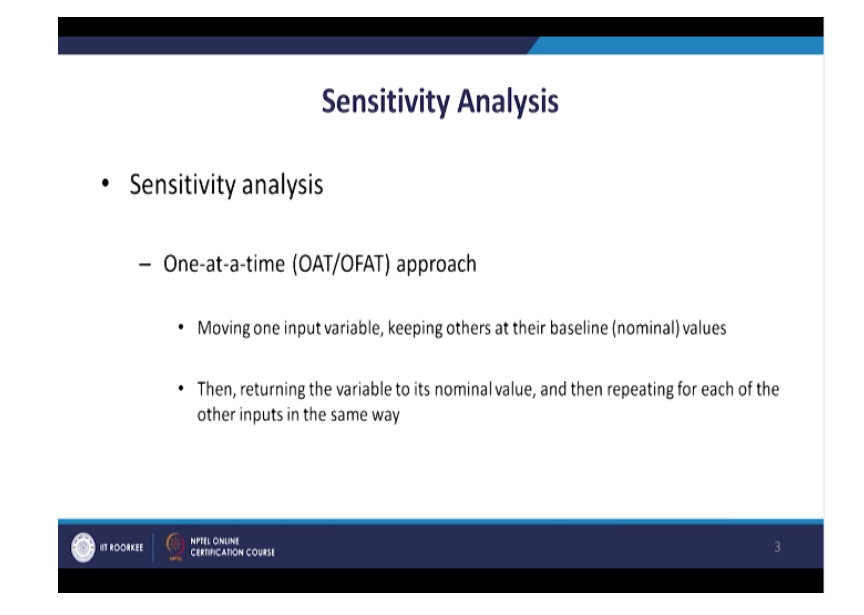

This is one-at-a-time approach or OAT/OFAT approach. So here what we actually do in this approach is that we you know first step is moving one input variable keeping others at the baseline or nominal values or we can also say that keeping others constant. So we move one variable, we vary one variable and keep other constant and then you know we can bring you know we can bring back that variable to its nominal value.

And then repeat the same exercise for each of the other input variables. So this is what we do, we pick one parameter one part of variable that we would like to change and we would like to analyze the impact of you know doing certain changes, doing slight changes in a particular you know input variable on the output of the model right and then we you know bring this variable back to its you know normal value right nominal value and the baseline value.

And then we try the same thing with the other input variables. So in that fashion you know for each of those input variables you know we can always you know find out, we can always analyze how the model output is sensitive to changes in those input variables. So sensitivity of the model output with respect to the changes that we do in the input variables that can be analyzed. So let us move forward.

### (Refer Slide Time: 05:27)

| Sensitivity Analysis                                                                                                    |   |
|----------------------------------------------------------------------------------------------------|---|
| Sensitivity analysis                                                                                                    |   |
| <ul> <li>One-at-a-time (OAT/OFAT) approach</li> </ul>                                                                                                    |   |
| <ul> <li>Does not take into account the simultaneous variation of input variables</li> <li>Cannot detect the presence of interactions</li> </ul>                                                                                             |   |
| <ul> <li>Scatter plots         <ul> <li>Output variables against individual input variables after (randomly) sampling the model over its input distributions</li> <li>Gives a direct visual indication of sensitivity</li> </ul> </li> </ul> |   |
|                                                                                                    | 4 |

So you know few you know criticism of this approach are also you know have been done. So one of the important criticism is that does not take into account the simultaneous variation of input variables. So a particular model might be based on a number of input variables. However, the approach that we are talking about one-at-a-time approach the more commonly used approach.

It does not take all the variables in one go and then you know test the all you know test the sensitivity of the model with respect to the changes in those you know all of those input variables rather it takes the variables, so the input variables one by one and then you know we analyze the impact on the model output. So therefore what will happen is we cannot detect the presence of you know interaction.

So if some of the input variables are having certain interaction, I know that cannot be you know detected through this suppose because we are taking you know one variable at a time. Now under this approach, we typically you know use scatterplots to actually analyze the results of sensitivity analysis. So once we have done our sensitivity analysis you know modelling then we can you know use scatterplots to analyze the results.

Because I talked about the sensitivity analysis is about you know analyzing you know output of model with respect to changes in the input variables. So output variables against you know individual input variables which are of course after randomly you know sampling the model over it is you know input distribution. So you know after obtaining that, we you know create these scatter plots and what we get in this scatterplots.

And what we get in this scatterplot is a direct visual indication of sensitivity. So when the input particular variable, when a particular input variable is varied then how the model results are actually changing. So we get a visual indication of sensitivity of the model. So now what we are going to do is that we are going to apply this approach, we are going to do exercise in R studio in R environment. So the example that we are taking here is a choice of a sport shop. **(Refer Slide Time: 07:50)** 

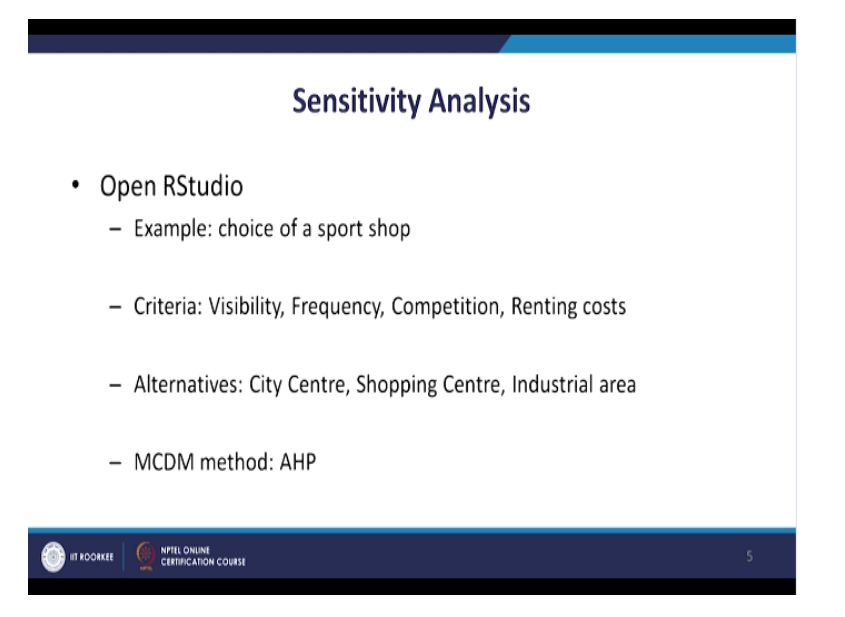

So we have 4 criteria for this particular decision problem. So these criterias are visibility, frequency, competition and renting costs. So if someone is looking to decide you know where they should open their sports shop, then you know this could be important criteria because this is like a identification of you know geographical location where you know you would like to open your shop.

So alternatives are you know 3 alternatives are there, City Centre, shopping centre and industrial area. So all these alternatives they have their own pluses and minuses. So which are you know and these alternatives are to be analyzed are to be compared with respect to the criteria you know 4 criteria that we have. Visibility you know visibility of the shop; you know how many customers are going to able to you know visually you know locate the shop.

Frequency number of target customers visiting around that area, competition whether there are any other you know sports shop in the nearby in that same region. So renting costs, what is the renting cost if you want to open a shop, how much rent you will have to pay for that you know that locality.

So depending on these 4 criteria, we are going to decide on which is going to be, which is the best alternative among these 3, City Centre, shopping centre, industrial area. Now City Centre is mainly you know this is more of a prime location you know, higher renting cost typically at the center of the city, so possibility of you know targeted customer and the frequency of targeted customer being you know coming to you know the City Centre is higher in comparison to the other areas.

We look at the you know shopping centre you know, it has its own characteristic slightly you know medium level of you know renting cost, competition also a medium level so this is like a medium level location. Then, the industrial area is there, so industrial area typically might you know outside the city in the suburban areas of the cities. Rental cost might be on the lower side, you know competition might be you know on the lower side but frequency and visibility.

So this is you know in that sense these 3 alternatives are going to have their own characteristics but here it is important how do we quantify. Whatever these criteria are with respect to them how we are going to quantify these things? So as we have you know discussed in our AHP, you know we have covered AHP and fuzzy AHP in this particular course.

So we are going to use AHP that traditional AHP for this you know sensitivity analysis. So let us open R studio.

| \$Studio    |                                                                                                    |                              |                                                                                                    | - 0 ×                  |
|-------------|----------------------------------------------------------------------------------------------------|------------------------------|----------------------------------------------------------------------------------------------------|------------------------|
| File Edit C | ore View Piots Session Build Debug Profile Tools Herp                                                                                                    |                              |                                                                                                    |                        |
| 0.0         | 🗌 🥶 📲 🔛 👘 📄 🕐 Lecto finyhanchen 🔄 🗌 🔛 • Addins •                                                                                                    |                              |                                                                                                    | Project: (None)        |
| 9 Sensi     | intpAnalysis.R =                                                                                                    |                              | Environment History Connections                                                                         | -0                     |
|             | 🖉 🗌 🔚 💭 Source on Save 🛛 🔍 🎢 📲 📋                                                                                                    | -• Run 🐤 🕒 Source + 🗦        | 🞯 🔒 🐨 Import Dataset 🔹 🧹                                                                                | = List • 🕓             |
| 1.          | ****                                                                                                    | ^                            | Global Environment •                                                                                    | Q,                     |
| 3           | # Using pse and FUZZYAMP package<br>#                                                                                                    |                              |                                                                                                    |                        |
| 4           | # traditional AMP method                                                                                                    |                              | Environment is among                                                                                    |                        |
| 6           | # Goal: choice of a sport shop                                                                                                    |                              |                                                                                                    |                        |
| 7           | # Criteria: Visibility, Frequency, Competition, Ren                                                                                                    | ntingcosts                   |                                                                                                    |                        |
| 8           | # Alternatives: City centre, Shopping centre, Indu                                                                                                    | strial area                  |                                                                                                    |                        |
| 10          | # PCs of criteria                                                                                                    |                              |                                                                                                    |                        |
| 11          | criteriaPC = matrix(c(1, 6, 7, 2,                                                                                                    |                              |                                                                                                    |                        |
| 12          | 1/6, 1, 1/2, 1, 1/7, 2, 1, 1/2,                                                                                                    |                              | Files Plats Packages Help Viewer                                                                        |                        |
| 14          | 1/2, 1, 2, 1),                                                                                                    |                              |                                                                                                    | Q. (3)                 |
| 15          | nrow = 4, ncol = 4, byrow = TR                                                                                                    | JE)                          | R: Function to calculate result of AHP • 11 and in Topic                                                |                        |
| 17          | rownames(criteriaPC) = c("Visibility","Frequency","                                                                                                    | Competition", "Rentingcosts_ | and solve the fill of second life                                                                       | 0. Our sector in       |
| 18          | C A LOCATION AND ADDRESS OF ADDRESS OF AD |                              | calculateAHP (FlazyAHP)                                                                                 | P. Documentation       |
| 1:1         | (Untitled) :                                                                                                    | R Script ‡                   | Eurotion to colculate result of ALI                                                                     | D                      |
| Console     | Terminal ×                                                                                                    | - 0                          | Function to calculate result of An                                                                      | r -                    |
| C:/Users    | E T Cell/Desktop/MOOC January 2019/Dr. Gaurav Dixit/Lecture 20/MCDM/                                                                                                    |                              | Description                                                                                             |                        |
| You an      | welcome to redistribute it under certain condition                                                                                                    | ns. ^                        |                                                                                                    |                        |
| Туре        | <pre>icense() or 'licence()' for distribution details.</pre>                                                                                                    |                              | This function calculates output of AHP based on Weighta of<br>represented either by matrix or Examplets | < FuzzyWeights on data |
| R 1s a      | collaborative project with many contributors.                                                                                                    |                              | represented every materix or <u>Entryphics</u> .                                                        |                        |
| Туре        | contributors()' for more information and                                                                                                    |                              | Usage                                                                                                   |                        |
| C. Cart     | oncy on now co cree k or k packages in publication                                                                                                    | u.                           | calculateANP(weights, data)                                                                             |                        |
| Туре        | <pre>iemo()' for some demos, 'help()' for on-line help,</pre>                                                                                                    | pr                           |                                                                                                    |                        |
| Type '      | ()' to guit R.                                                                                                    |                              | <pre>calculateAMP(weights, data)</pre>                                                                  |                        |
|             | I                                                                                                    |                              | At it worked for electrone Distributed and                                                              | and a large state      |
| >           |                                                                                                    | v                            | ee os method for signature 'FullyNeights, hat                                                           | 11X. •                 |
| = 0         | Type here to search a 🔒 🤗 📄                                                                                                    | - 👩 🚯                        | n <sup>e</sup> ^ B                                                                                      | ₩ 6 44 III 320HM I     |
|             | Alle area of heaters                                                                                                    |                              |                                                                                                    | 06-14-11               |
|             |                                                                                                    |                              |                                                                                                    |                        |

So the package that we are going to use for this you know sensitivity analysis is fuzzy AHP package, something that we have used in the previous lecture. So this package why we are selecting this package because the other two packages that we have covered for AHP method you know the way the model function is defined, we cannot actually change the criteria weights you know if we change criteria weights you know that is not actually directly being taken as a input argument by those model functions.

However, the function model function that is available in fuzzy AHP package that takes you know criteria weights as an input variable. So therefore you know any changes that we do in the input variable for the criteria weights that can actually be the impact of those changes can be very easily you know analyzed.

So for this reason because of the suitability of the model function that is there in fuzzy AHP package, we have selected this particular you know package for our sensitivity analysis. Then, we are using another package PSE. So this gives us the functionality that is required for us to perform sensitivity analysis given a model function. So this particular package imposes its own restriction on how the model function should be.

In terms of you know, how it is going to receive you know input variables values and you know in terms of that there are certain restrictions and so the package the function model function that we have in fuzzy AHP will have to do certain coding, will have to do, will have to write you know wrapper for the model function so that we can use the function existing functionality in the PSE package and perform our sensitivity analysis.

So as we talked about the decision problem, goal is choice of a sports shop. We have 4 criteria, visibility, frequency, competition and renting costs. We have 3 alternatives, City Centre, shopping centre and industrial area. So let us start our exercise.

## (Refer Slide Time: 13:15)

| KStudio<br>e Erit C                                    | one tiew Ports Session Build Debug Portile Tools Help                                                                                                    |                                                                                                    | - 0                          |
|--------------------------------------------------------|----------------------------------------------------------------------------------------------------|----------------------------------------------------------------------------------------------------|------------------------------|
| - 9                                                    | 📔 🐨 📲 🔛 🚔 🛛 🦽 Lie Infrestanction 🔢 🗄 🖷 Addins -                                                                                                    |                                                                                                    | (\$) Project: (Non           |
| 0' Sensi                                               | livityAnalysis.R ×                                                                                                    | Environment History Connections                                                                                                    | _                            |
| 8<br>9<br>10<br>11<br>12<br>13<br>14<br>15<br>16<br>17 | <pre>#      [ Source on Save   Q, Z +    </pre>                                                                                                    | CriteriaPC num (1:4, 1:4) 1 0.15                                                                                                    | Lat •                        |
| 18<br>19<br>20<br>21<br>22<br>23<br>24<br>25           | coloures(criteriaPC) = C("Visibility", "Frequency", "Competition", "Rentingo<br>criteriaPC<br># C martis using FuzzyAMP package<br>http://uzzyAMP;<br>criteriaPCmarts;<br>dhou/criteriaPCmarts;             | File     Pots     Packages     Help     Viewer       Image: Statution to calculate result of AHP •     Image: Statution to calculate AHP (FuzzyAHP)       | R Documentation              |
| onsole                                                 | Contract 2 K:                                                                                                    | Function to calculate result of A                                                                                                    | HP                           |
| 2:/Users                                               | <pre>/E T Cell/Desktop/MODC January 2019/Dr. Saurar Dist/Lecture 20/MCDM/ ○<br/>1/7, 2, 1, 1/2,<br/>1/2, 2, 2, 1).</pre>                                                                                    | Description                                                                                                    | te or Fussellei eine on data |
| rown.<br>colm.                                         | <pre>nrow = 4, ncol = 4, byrow = TRUE) ares(criteriaPC) = c("visibility","Frequency","Corpetition", "Rentingcosts" ares(criteriaPC) = c("visibility","Frequency","Corpetition", "Rentingcosts" eriaPC</pre> | represented either by matrix or <u>EurzyData</u> .<br>)<br>Usage                                                                                          | an o rangentanta orona       |
| isibi<br>reque<br>orpet<br>entin                       | Visibility Frequency competition Rentingcosts<br>lity 1.000000 6 7.0 2.0<br>mcy 0.1666667 1 0.5 1.0<br>ition 0.142857 2 1.0 0.5<br>gcosts 0.500000 1 2.0 1.0                                                | calculateAHF(weights, data)<br>## S4 method for signature 'Weights,matr<br>calculateAHF(weights, data)<br>## S4 method for signature 'FurryWeights<br>v ( | ix"<br>,matrix"              |
|                                                        | Inne here to courth A 🙃 🧑 🖿 🔺 🛷 👦 😰                                                                                                    | . A.                                                                                                    | A te < dd (201 32404         |

So first we have pairwise comparisons of criteria. So here we have 4 you know criteria so the matrix that we are going to require for pairwise comparison is  $4 \times 4$ . So certain values as you can see are there in the first line of code here and these values are going to be used for you know or being used as pairwise comparisons of criteria. So the same function that we have been using previous lectures as well as matrix function to you know to generate the comparison matrix for criteria.

So we are using the first argument is you know using the combined function C. So all the values that we require all 16 values that we require have been combined using this function and then number of rows, number of columns 4 and 4. So let us run this code and you can see in the environment section we have generated criteria PC. This matrix is there. Now we are going to you know give appropriate names for this matrix.

So row names the names of criteria then column names name of the criteria and this is how our as you can see in the console output this is how our criteria matrix comparison matrix is going to look like. So we can see here.

(Refer Slide Time: 14:44)

| - 9                                                        | 🚰 • 📊 🔛 🌰 🦽 Les Infrighancion 🛛 🔛 • Addins •                                                                                                    |                                                                                                    | Project: (None                                                   |
|------------------------------------------------------------|----------------------------------------------------------------------------------------------------|----------------------------------------------------------------------------------------------------|------------------------------------------------------------------|
| • Sensitiv                                                 | hyknahysis.R =                                                                                                    | - Environment History Connections                                                                                                    | -                                                                |
| 15<br>16<br>17<br>18<br>20<br>21<br>22<br>23<br>0          | <pre>Oligitistic control see if Q, P + if P = Paul (** i = Source of see if Q, P + if P = TEUE)</pre>                                                                                                  | A      Cold Information     Constrained     Constrained | ≣ Lat • 1<br> Q<br>0.167 0.143 0.5 6 □<br>viseComparisonMatrix Q |
| 24 s<br>25<br>26<br>27<br>28<br>29<br>30<br>31<br>31<br>31 | hom(criteria/chatrix)<br>Compute criteria melghts<br>eghts = cghLolatemeights(criteria/chatrix)<br>rintImelghts)<br>PCs for alternatives w.r.t criterion Visibility<br>[] Visibility = matrix/c71.2.6. | Files Picto Packages Help Viewer                                                                                                    | Q. R Documentation                                               |
| 27:12 C<br>Console<br>C:/Users/E                           | 3 (United) :<br>Teminal ::<br>T Cell/Desktop/MOOC January 2019/Dr. Gaurav Disk/Lecture 20/MCDM/ :>                                                                                                    | Function to calculate result of                                                                                                    | of AHP                                                           |
| ilot "v:<br>(1,] 1.0<br>(2,] 0.1<br>(3,] 0.1<br>(4,] 0.9   | (11) (2] (3] (4]<br>(11) (2] (3] (4)<br>(5) (2) (3) (4)<br>(2) (2) (3) (4)<br>(4) (5) (4) (5) (5) (5) (5) (5) (5) (5) (5) (5) (5                                                                       | Unsergeneral<br>This functional actualities output of AHP based on H<br>represented effort by matrix of Fuzzybata.<br>Usage<br>calculateAHP(weights, data)                                                                                                    | eights of <u>FuzzyWeights</u> on data                            |
| ilot "va<br>[1] "Vis                                       | iriableNames":<br>Jbility" "Frequency" "Competition" "Rentingcosts"                                                                                                    | <pre>## S% method for signature 'Weights,<br/>calculateAHP(weights, data)</pre>                                                                                                    | hatrix"                                                          |
|                                                            |                                                                                                    | 48 S4 method for signature 'FuzzyWeig                                                                                                    | phtn, matrix'                                                    |

Now what we are going to use is will have to because the fuzzy package that we are using that we are going to use is actually having its own you know class of objects and therefore though we have the comparison matrix we need to convert this comparison matrix into a format that can be understood by fuzzy AHP package function. So therefore what we are going to do now is will load this library fuzzy AHP and do R environment.

So this is loaded. Now we are going to use this pairwise comparison matrix function available in this package as we noted in the previous lecture. So this is going to create us you know comparison matrix for criteria which can be used for other function in this particular fuzzy AHP package. So let us run this code. Let us print this matrix to you can see just like in the previous lecture where we used the fuzzy AHP package, we can see this is an object of class pairwise comparison matrix.

And you can see their values in the character format or displayed here in the first slot, the second slot, values in the numeric formats are displayed here as you can see the same thing we did in the previous lecture and the variable names are also given here in the last slot. So this is slightly different you know package requirements and the class of objects that are being used.

So they have created their own class of objects so therefore we need to use their functions to change you know to convert you know variables in the appropriate format.

#### (Refer Slide Time: 16:28)

| <pre>in the two means and two means and two</pre> | Kada                                                                                                    |                                                                                                    | - 0 >                                              |
|----------------------------------------------------------------------------------------------------|----------------------------------------------------------------------------------------------------|----------------------------------------------------------------------------------------------------|----------------------------------------------------|
| Senderbybudgids  Senderbybudgids  Sende       | e ten Goee saw han belan den Geog hanse oon hep<br>→ 🔍 🚰 + 📊 😥 I 🎰 I 🍂 ten Infreyhantion 🔢 I 🔠 + Adding +                                                                                                    |                                                                                                    | Project: (None)                                    |
| Of 1111 [Source Game Q, P+11]       Impon 14 the Source 12 and P (P (P (P (P (P (P (P (P (P (P (P (P (                                                                                                    | Sensitivity/matpic.R =                                                                                                    | Environment History Connections                                                                                                    | -0                                                 |
| 25       A Compute criteria weights         27       weights = calculateset@hts(criteria#Chatrix)         28       print(weights)         39       print(weights)         39       print(weights)         30       1/2, 1, 4, 1         31       1/2, 1, 4, 1         32       1/2, 1, 4, 1         33       1/2, 1, 4, 1         34       1/2, 1, 4, 1         35       1/2, 1, 4, 1         34       1/2, 1, 4, 1         35       1/2, 1, 4, 1         34       1/2, 1/4, 1), 1         35       1/2, 1/4, 1), 1         36       1/2, 1/4, 1), 1         37       1/2, 1/4, 1), 1         38       1/2, 1/4, 1), 1         39       0         31       1/2, 1/4, 1), 1         32       1/2, 1/4, 1), 1         33       1/2, 1/4, 1), 1         34       0         35       1/2, 1/4, 1), 1         36       1/2, 1/4, 1), 1         37       1/2, 1/4, 1), 1         38       1/2, 1/4, 10, 1         39       1/2, 1/4, 10, 1         30       1/2, 1/4, 10, 1         31       1/2, 1/4, 10, 1                                                                                                    | ○     Image: Source size     Q. 𝒴 · []     -equin     >                                                                                                    | Source · R · P · P · Proport Dutace ·<br>Httngcosts ·<br>Data ·<br>CriteriaPCmatrix formal class PairniseC<br>OrietisPCmatrix formal class PairniseC<br>OrietisPCmatrix formal class weights                          | List • 6<br>Q<br>0.143 0.5 6 Q<br>mparisonMatrix Q |
| 34       # Storiet         Consult       # Storiet         Consult       # Storiet         Function to calculate result of AHP         Description         City       2.1.0.0.5         City       2.1.0.0.5         Stat       "arriablewares":         City       "socialized effect by matrix of PuzzyMelights on data         Stat       "arriablewares":         City       "socialized effect by matrix of PuzzyMelights on data         stat       "arriablewares":         City       "socialized effect by matrix of PuzzyMelights on data         variablewares":       Usage         calculateMIP(weights, data)       # Stortbid for signatrix"         verificit = calculateward (citreriaPusities)       # Stortbid for signatrix"         verificit = calculateward (citreriaPusities)       # Stortbid for signatrix"         verificit = calculateward (citreriaPusities)       # Stortbid for signatrix"         verificit       "socialized for signatrix"       # Stortbid for signatrix"                                                                                                    | 25<br>A Compute criteria meights<br>27 weights = calculatemeights(criteria#Cmatrix)<br>38 print(weights)<br>30 A PCS for alternatives w.r.t criterion visibility<br>31 alt_visibility = matrix(cl, 2, 6,<br>32 1/2, 1, 4,<br>33 1/6, 1/4, 1),                       | Time Plats Packages Help Viewer<br>■ ● ● ● ● ■ ■<br>E Function to calculate result of AMP - 1 read in loss<br>= calculateAMP (Function)                                                                               | R Documentation                                    |
| Coloural Tollowadapatholic canava Difficult canava Difficult canava Diffic      | 34 4<br>307 2 (Unitied) :<br>Consel Terminal ×                                                                                                    | Function to calculate result of Al                                                                                                    | HP                                                 |
| Slot "variableManes":     represented effect by matrix or funzyflata.       [1] "visibility" "Frequency" "Competition" "Rentingcosts"     Usage       > # compute criteria weights     calculateMDF(weights, data)       > wrint(sic scallatemenths(criteriaFCmatrix))     #1 54 method for signature "Weights, matrix" wy/sightly up/requency w_competition w_Rentingcosts                                                                                                    | C/UserNET Cell/Desktap/MOOC January 2019/Dic Gaurar Disl/UserNet 20/MCDM/ ○<br>[3, ] 0.1428571 2 1.0 0.5<br>[4, ] 0.5000000 1 2.0 1.0                                                                                                    | Description This function calculates output of AHP based on Relight.                                                                                                    | a or <u>FuzzyWeighta</u> on data                   |
| 0.5845 0.1037 0.1187 0.1931 44 54 method for signature "FurzyWeights_matrix" <                                                                                                    | Slat "variablewames":<br>[1] "vsriablewames": "Competition" "Mentingcosts"<br>> despute criefa weights<br>> weights = calculateeweights(criteriaPCmatrix)<br>> print(xeights)<br>w_visibility w_Frequency w_Competition w_Mentingcosts<br>0.5445 0.1037 0.1031<br>> | represented effer by watrix of <u>Dissiphata</u> .<br>Usage<br>calculateANP(weights, data)<br>## 34 method for signature 'Weights, matrix<br>calculateAMP(weights, data)<br>## 34 method for signature 'Yuzzy@eights, | s'<br>natrix' →                                    |

Now what we are going to do is will compute criteria weights. So again we are going to use this calculate weights of function that is available in this package. So the matrix that we have just you know computed so that is going to be passed on as the argument and will get the weights for criteria. So let us run this code and print the weights. So you can see you know criteria weights for visibility that comes out to be 0.5845, frequency 0.1037 and then competition 0.1187 and then the renting costs 0.1931, so now we have computed the criteria weights.

## (Refer Slide Time: 17:09)

| <ul> <li>Mana</li> </ul>                     | fivit-Mealeris.R =                                                                                                    | - Connections                                                                                                    |                                   |
|----------------------------------------------|----------------------------------------------------------------------------------------------------|----------------------------------------------------------------------------------------------------|-----------------------------------|
|                                              | C C Source on Save Q 2 + 11 - Thus See Source                                                                                                    | r E C P Interest Dataset r                                                                                                    | E lat x 1                         |
| 28                                           | print (maints)                                                                                                    | Global Environment a                                                                                                    | 0                                 |
| 29                                           | print (weights) (see a second a second                                                                                                    | Data                                                                                                    | ~                                 |
| 30                                           | # PCs for alternatives w.r.t criterion Visibility                                                                                                    | alt visibility num [1:3, 1:3] 1.0.5 (                                                                                                    | 1 167 2 1                         |
| 31                                           | alt_Visibility = matrix(c(1, 2, 6,                                                                                                    | criteriaPC num [1:4, 1:4] 1 0 163                                                                                                    | 0 143 0 5 6                       |
| 32                                           | 1/2, 1, 4,                                                                                                    | Occiteria@eastrix_Eoreal_class_Bainwised                                                                                                    | omariconlatrix                    |
| 30                                           | 1/0, 1/4, 1),<br>none = 1, none = 1                                                                                                    | Ornights Republic Same Linishts                                                                                                    | onpar isonna trix                 |
| 35                                           | hrow = 3, HCor = 3,<br>hvrow = TRUE)                                                                                                    | Owenghts Formal class wenghts                                                                                                    | ч                                 |
| 36                                           | eyron - moc,                                                                                                    |                                                                                                    |                                   |
| 37                                           | rownames(alt_Visibility)=c("Citycentre","Shoppingcentre","Industrialarea                                                                                                    | <ul> <li>(*)</li> </ul>                                                                                                    |                                   |
| 38                                           | colnames(alt_Visibility)=c("Citycentre", "Shoppingcentre", "Industrialarea                                                                                                    | (*)                                                                                                    |                                   |
| 39                                           | alt_Visibility                                                                                                    | Files Plots Packages Help Viewer                                                                                                    | -                                 |
| 40                                           | E Compute scores for alternatives wirit incriterion Visibility                                                                                                    |                                                                                                    | 9, 10                             |
| 42                                           | alt_Visibilitynatrix = pairwiseComparisonMatrix(alt_Visibility)                                                                                                    | Definition to calculate much of AHD • London long                                                                                                    |                                   |
| 43                                           | alt_visibilityweights = calculateweights(alt_visibilitymatrix)                                                                                                    | R: Function to carculate result or when                                                                                                    |                                   |
| 44                                           | print(alt_Visibilityweights)                                                                                                    | <ul> <li>calculateAHP (FuzzyAHP)</li> </ul>                                                                                                    | R Documentation                   |
| 45                                           | C Contraction of the Contraction of the Contraction                                                                                                    | a contract of the second second secon |                                   |
| 10                                           | (Untried) :                                                                                                    | Function to calculate result of A                                                                                                    | HP                                |
| niele                                        | Terminal ×                                                                                                    | - Pulletion to calculate result of P                                                                                                    | M IF                              |
|                                              |                                                                                                    |                                                                                                    |                                   |
| /User                                        | /ET Cell/Desktop/MOOC January 2019/Dr. Gaurav Disit/Lecture 20/MCDM/ 🔅                                                                                                    | Description                                                                                                    |                                   |
| /User                                        | VET Cell/Desktop/MOOC January 2019/Dr. Gaurav Didt/Lecture 20/MCDM/    1/2 1. 4.                                                                                                    | Description                                                                                                    |                                   |
| :/User                                       | //ET Cell/Desktop/MOOC January 2019/Dr. Gaurav Dialt/Lecture 20/MCDM/ ⇒<br>1/2/2, 1, 4,<br>1/6, 1/4, 1),                                                                                                    | Description<br>This function calculates output of AHP based on Weight                                                                                                    | to or FuzzyWeights on data        |
| /User                                        | VE T CHUDeshop/MOCC Jamas 2019/Dr. Garaw Dist/Leture 20/MCDM/ ↔<br>1/2, 1, 4,<br>1/6, 1/4, 1),<br>nrow = 3, nc01 = 3,                                                                                                    | <ul> <li>Description</li> <li>This function calculates output of AHP based on Woilghb<br/>represented ether by match x or FuzzyData.</li> </ul>                                                                                                    | ta or EuzzyWeighta on data        |
| /User                                        | VIT Cell/Desktop/HOCZ /Among 30H/DC_Smire/Dil/L/Letture20/MCDM/ ⇒<br>1/2, 1, 4,<br>1/6, 1/4, 1),<br>nrow = 3, ncol = 3,<br>byrow = RU[]                                                                                                    | Description<br>This function calculates output of AHP based on Weight<br>represented ether by matrix or FuzzyData.                                                                                                    | ts or <u>FuzzyWeights</u> on data |
| /User                                        | UT Calibbahay/MOC Jaway 201407, Guerra BUULetaria 2014/CDU =<br>17. Li 4.<br>17. Li 4.<br>Li 4.<br>Li 4.<br>L | Description     This function calculates output of AHP based on Weight represented either by matrix or <u>FuzzyBata</u> . Usage                                                                                                    | ts or EuzzyWeights on data        |
| rown<br>coln                                 | <pre>Uf ColDeskup/MOC_Jeauxy201006_GeneryDDU/LectorEDM/CDM/ 0<br/>10,1,1,4,<br/>10,1,1,4,<br/>10,1,4,4,<br/>10,1,4,4,1,<br/>10,1,4,4,4,4,4,4,4,4,4,4,4,4,4,4,4,4,4,4</pre>                                                                                                    | Description This function calculates output of AHP based on Height represented effer by natrix or FuncyData. Usage                                                                                                    | ts or <u>FuzzyWeights</u> on data |
| rown<br>coln<br>alt                          | UT CalibbahayMb0C Jaway 20140G Guere DBULterber 2014CDM =<br>17. Li, 4.<br>17. Li, 4.<br>17. Li, 4.<br>17. J. Li, 4.<br>17. J. J. J. J. J. J. J. J. J. J. J. J. J.                                                                                                    | Description This function calculates output of AMP based on Weight represented either by matrix of <u>Functional</u> Usage calculateAMP (weights, data)                                                                                                    | to or <u>FuzzyWeights</u> on data |
| rown<br>coln<br>alt,                         | UT Collberge Junce 2014/DBC Gauer DBU/Lecture 2014/CDM (*<br>17.14,<br>17.14,<br>17.                                                                                                    | <ul> <li>Description</li> <li>This function relocates output of AMP based on Weight<br/>represented either by matrix or Fusicipata.</li> <li>Usage<br/>calculateAMP (weights, data)</li> <li>H is 6 method for signature "Meights, matrix"</li> </ul>                                                                                                    | ts or <u>FuzzyWeights</u> on data |
| rown<br>coln<br>alt,<br>tyce                 | UT CalibbanyMb0C Jaway 201405 Gaure DBULLetars 2014CDM =<br>17. L1, 4                                                                                                    | Description<br>This function calculates output of AMP based on Keight<br>represented where by matrix of Furzylata.<br>Usage<br>calculateAMP (weights, data)<br>H S4 method for alignature 'Weights, matrix<br>calculateAMP (weights, data)                                                                                                    | ta or FuzzyWeights on data        |
| rown<br>coln<br>alt,<br>tyce<br>oppi<br>dust | <pre>Uf CollDesign() Collarse; 201400; Guerra DBULLetter 2014CDM ()</pre>                                                                                                    | Description<br>This function related and address and address and address and address and address address addre | ta or FuzzyWeighta on data        |

Now let us move forward to pairwise comparisons of alternatives with respect to criterion visibility, similarly will do for other criterion. So here again you can see we are using matrix function and the combined function C function so that we can initialize these scores you know pairwise comparison scores for alternatives with respect to criterion visibility. So let us run this code and will get you know matrix.

Let us name these row names and column names of this matrix and our matrix is going to look like this, you can see here. City Centre, shopping centre and industrial area, row name and column names and you can see the values.

(Refer Slide Time: 18:03)

| Concil          | iz Bodonalovis 🕅 🗉                                                                                                    |                                          | Environment History                                    | Connections                                                   | _               |
|-----------------|----------------------------------------------------------------------------------------------------|------------------------------------------|--------------------------------------------------------|---------------------------------------------------------------|-----------------|
|                 | D H (Source on Save ) 9. 2 - []                                                                                                    | Source + 3                               | 🕐 🕞 👘 import Data                                      | uet = 🥑                                                       | List *          |
| 33              | 1/6, 1/4, 1),                                                                                                    |                                          | Global Environment •                                   | -                                                             | 0.              |
| 34              | nrow = 3, ncol = 3,                                                                                                    | D                                        | ata                                                    |                                                               |                 |
| 35              | byrow = TRUE)                                                                                                    | -                                        | alt_Visibility                                         | num [1:3, 1:3] 1 0.5 0.167 2 1 .                              |                 |
| 30              | <pre>rownames(alt Visibility)=c("Cityrentre", "Shoppingcentre", "Indust</pre>                                                                                                    | trialarea <sup>-</sup> )                 | alt_visibilityna.                                      | Fornal class PairwiseComparisonM                              | atrix 0         |
| 38              | colnames(alt_visibility)=c("Citycentre", "Shoppingcentre", "Indust                                                                                                    | trialarea") 0                            | alt_Visibilitywe                                       | Fornal class weights                                          | q               |
| 39              | alt_visibility                                                                                                    |                                          | criteriaPC                                             | num [1:4, 1:4] 1 0.167 0.143 0.5                              | 6               |
| 40              | A females scarse for clearability of a sciencian wisibility.                                                                                                    | 0                                        | OcriteriaPCmatrix                                      | Formal class PairwiseComparisonM                              | atrix 0         |
| 42              | alt_visibilitymarix = pairwiseComparisonMarix(alt_visibility)<br>alt_visibilitymarix = pairwiseComparisonMarix(alt_visibility)<br>alt_visibilitymeights = calculateWeights(alt_visibilitymatrix) | Q                                        | weights                                                | Formal class Weights                                          | q               |
| 44              | print(alt_Visibilityweights)                                                                                                    | ,                                        | Files Plats Packages                                   | Help Viewer                                                   | _               |
| 46              | / PCs for alternatives w.r.t criterion Frequency                                                                                                    |                                          | 🖕 🧄 🏠 👘 👘                                              | 0,                                                            |                 |
| 47              | alt_Frequency = matrix(c(1, 1/2, 4,                                                                                                    | R                                        | E Function to calculate resul                          | of AHP - Lind in Jopis                                        |                 |
| 48              | 2, 1, 6,                                                                                                    |                                          |                                                        |                                                               |                 |
| 49              | 1/4, 1/6, 1),                                                                                                    | , <sup>×</sup> (                         | calculateAHP (FuzzyAHF                                 | '}                                                            | R Documentation |
| 46:1            | (Untitled) =                                                                                                    | R Script #                               |                                                        |                                                               |                 |
| ensole          | Terminal ×                                                                                                    | -0                                       | Function to ca                                         | Iculate result of AHP                                         |                 |
| :/Users         | E T Cell/Desktop/MOOC January 2019/Dr. Gaurav Disit/Lecture 20/MCDM/                                                                                                    | ···· / (                                 | Description                                            |                                                               |                 |
| alt             | risibility                                                                                                    | î.                                       |                                                        |                                                               |                 |
| ityce<br>happ1i | tre 1.0000000 2.00 6<br>igcentre 0.500000 1.00 4                                                                                                    | 1                                        | This function calculates o<br>represented either by ma | utput of AHP based on Weights of FuzzyW<br>trix of FuzzyData. | hights on data  |
| dust            | dalarea 0.1666667 0.25 1                                                                                                    | L. L. L. L. L. L. L. L. L. L. L. L. L. L | Usage                                                  |                                                               |                 |
| alt             | <pre>(isibilitymatrix = pairwiseComparisonMatrix(alt_visibility) (isibilitymetrix) = calculateweights(alt_visibilitymatrix)</pre>                                                                | c                                        | calculateAHP[weigh                                     | ts, data)                                                     |                 |
| prin<br>w_      | :(alt_Visibilityweights)<br>:itycentre w_Shoppingcentre w_Industrialarea                                                                                                    | 4                                        | ## S4 nethod for s<br>calculateAHP(weigh               | ignature 'Weights,matrix'<br>ts, data)                        |                 |
|                 | 0.5876 0.3234 0.0890                                                                                                    |                                          |                                                        |                                                               |                 |

Now we are going to convert for this comparison matrix for alternatives also we are going to convert into you know class of object which can be used by the functions of fuzzy AHP package. So therefore again we are going to use the pairwise comparison matrix here and calculate weights here. So we are going to compute scores for alternatives with respect to criteria visibility now in the format which is suitable for fuzzy AHP package.

Let us run this code. Let us compute you know scores. Let us print, so now we have got these scores with respect to visibility criteria, so each alternative and their scores.

## (Refer Slide Time: 18:50)

| Sensi  | ivitwinabnis.R =                                                                                                    | _ D Envir                | onment History                  | Connections                               |                   | _       |
|--------|----------------------------------------------------------------------------------------------------|--------------------------|---------------------------------|-------------------------------------------|-------------------|---------|
|        | n H Source on Save 9 7 + 1 9 Bun                                                                                                | ** * Source * 3          | Import Dat                      | taset = 🧃                                 |                   | List +  |
| 49     | 1/4, 1/6, 1). Rainer                                                                                                    | arentine ^ 🔒 G           | lobal Enámonent +               |                                           | 0                 |         |
| 50     | nrow = 3, ncol = 3,                                                                                                    | Data                     |                                 |                                           | -                 |         |
| 51     | byrow = TRUE)                                                                                                    | a)                       | t Frequency                     | num [1:3, 1:3] 1 2 0.25 0                 | .5.1              |         |
| 52     | company(alt Economy)-c("Citycoptro" "theopinoceptro" "fod                                                                       | (al                      | t_Frequency#a                   | t. Formal class PairwiseComp              | arisonMatrix      | -       |
| 54     | colnames(alt_Frequency)=c("Citycentre", "Shoppingcentre", "Ind                                                                  | ustrialarea") 🗏 Oal      | t Frequencywe                   | i. Formal class Weights                   |                   |         |
| \$5    | alt_Frequency                                                                                                    | al                       | t_visibility                    | num [1:3, 1:3] 1 0.5 0.16                 | 721               |         |
| 56     |                                                                                                    | 0 a]                     | t_Visibilitym                   | a. Formal class PairwiseComp              | arisonMatrix      |         |
| 57     | A compute scores for alternatives w.r.t. criterion Frequency<br>alt Economyconstruction - pairwiseComparisonNatrix(alt Economy) | 0al                      | t_Visibilityw                   | e. Formal class Weights                   |                   |         |
| 59     | alt_Frequencyweights = calculateweights(alt_Frequencymatrix)                                                                    | cr                       | iteriaPC                        | num [1:4, 1:4] 1 0.167 0.                 | 143 0.5 6         |         |
| 60     | print(alt_Frequencyweights)                                                                                                    | Film                     | Plats Parkages                  | Help Viewer                               |                   |         |
| 61     | s and deviations and a selection demonstration                                                                                  |                          |                                 |                                           |                   |         |
| 63     | alt Competition = matrix(c/1 - 2, 1/1                                                                                           |                          | • w • • •                       |                                           | -4                |         |
| 64     | 1/2, 1, 1/6,                                                                                                    | R: Fun                   | ction to calculate res          | ult of AMP • Lind in Topic                |                   |         |
| 65     | 3, 6, 1),                                                                                                    | <ul> <li>calc</li> </ul> | ulateAHP (FuzzyAH               | (P)                                       | R Docum           | entatio |
| 66     | C Resident a                                                                                                    | b foried a               |                                 |                                           |                   |         |
| 2.1    | 🖬 (omorea) :                                                                                                    | K Script +               | nction to c                     | alculate result of AHF                    | P                 |         |
| sole   | Terminal ×                                                                                                    |                          |                                 |                                           |                   |         |
| /Users | ET Cell/Desktop/MOOC January 2019/Dr. Gaurav Disit/Lecture 20/MCDM/                                                             | Des                      | cription                        |                                           |                   |         |
| alt_   | requency                                                                                                    |                          |                                 |                                           |                   |         |
| type   | tre 1.00 0.5000000 4                                                                                                    | This                     | function carculates             | output of AHP based on weights of         | / FuzzyWeights On | data    |
| pp1    | igcentre 2.00 1.0000000 6                                                                                                    | repre                    | served enter by in              | active of the spines.                     |                   |         |
| lust   | ialarea 0.25 0.1666667 1                                                                                                    | Usa                      | ge                              |                                           |                   |         |
| CO     | pute scores for alternatives w.r.t. criterion Frequency                                                                         |                          |                                 |                                           |                   |         |
| ilt.   | requencyweights = calculateweights(alt_Frequencymatrix)                                                                         | Calo                     | rulateAHP[weig                  | hts, data)                                |                   |         |
| w_     | :(alt_Frequencyweights)<br>:itycentre w_Shoppingcentre w_Industrialarea                                                         | de s<br>calo             | 34 method for<br>sulateAHP(weig | signature 'Weights, natrix'<br>hts, data) |                   |         |
|        | 0.5234 0.5876 0.0890                                                                                                    |                          |                                 |                                           |                   |         |

Now what we are going to do is the similar kind of exercise we are going to perform for you know for other criteria. So the frequency is the next one so again matrix and the command function to create the pairwise comparison matrix. Then, row names, column names, this is

our comparison matrix. As you can see in the console output, now again we are going to compute the scores using these functions pairwise comparison matrix.

And then the calculate weights, now you can see these scores for these you know 3 alternatives with respect to criterion frequency. So this is done. Now let us move towards the next computation that is you know pairwise comparisons for alternatives with respect to our next criterion that is competition.

### (Refer Slide Time: 19:53)

| 0 Carel       | industrial and a                 |                                                      |                                        |                                              | _          | Endersment Mistery                                      | Connections                                                        |                    |                 |
|---------------|----------------------------------|------------------------------------------------------|----------------------------------------|----------------------------------------------|------------|---------------------------------------------------------|--------------------------------------------------------------------|--------------------|-----------------|
| 2 Service     | Source                           | en fan 🔒 🦧 e 🗍                                       |                                        | atter the latera                             |            | Charlent History                                        | connections                                                        |                    |                 |
| 63            | alt_Competiti                    | on = matrix(c(1, 2, 1/3,                             |                                        | 101 3001                                     |            | Global Environment a                                    | 0er - 🥳                                                            | 0                  | = Lot -         |
| 64            |                                  | 1/2, 1, 1/                                           | 5.                                     |                                              |            | Data                                                    |                                                                    | -                  |                 |
| 66            |                                  | 3, 6, 1),<br>nrow = 3, nc                            | 1 = 3.                                 |                                              |            | alt_Competition                                         | num [1:3, 1:3] 1 0.5 (                                             | 3 2 1              |                 |
| 67            |                                  | byrow - TRUE                                         |                                        |                                              |            | alt_Frequency                                           | num [1:3, 1:3] 1 2 0.3                                             | 25 0.5 1           |                 |
| 68            |                                  |                                                      |                                        |                                              |            | 0 alt_Frequencymat                                      | Formal class Pairwised                                             | ComparisonMatrix   | Q               |
| 69<br>70      | colnames(alt_                    | Competition)=c("Citycent<br>Competition)=c("Citycent | re", "Shoppingcen<br>re", "Shoppingcen | tre", "Industrialare<br>tre", "Industrialare | a")        | 0 alt_Frequencywei                                      | Formal class Weights                                               |                    | Q               |
| 71            | alt_Competiti                    | on                                                   | e i suddi udeen                        |                                              |            | alt_visibility                                          | num [1:3, 1:3] 1 0.5 (                                             | 0.167 2 1          |                 |
| 72            |                                  |                                                      |                                        |                                              |            | O alt_Visibilityna                                      | Formal class Pairwise                                              | ComparisonMatrix   | 0,              |
| 73            | alt chenetiti                    | nes for alternatives w.r<br>ormatrix = pairwiseCompa | isonMatrix(alt)                        | Competition)                                 |            | o alt_visibilitywe                                      | . Formal class Weights                                             |                    | Q               |
| 75            | alt_Competiti                    | orweights = calculatewei                             | hts(alt_Competi                        | tionmatrix)                                  |            | Files Plots Packages                                    | Help Viewer                                                        |                    | -               |
| 76            | print(alt_Com                    | petitionweights)                                     |                                        |                                              |            | 🍬 🔿 🏠 📥 🔊                                               |                                                                    | Q,                 |                 |
| 78            | # PCs for alt                    | ernatives w.r.t criterio                             | Rentingcosts                           |                                              |            | R: Function to calculate resu                           | It of AHP • I find in Topic                                        |                    |                 |
| 79            | alt_Rentingco                    | sts = matrix(c(1, 1/3, 1                             | 8.                                     |                                              |            | calculate AMD (EurovAM)                                 | 01                                                                 | 8.04               |                 |
| 80            | 6                                |                                                      |                                        |                                              | >          | encourses to write a                                    | · ·                                                                | 1.00               | Control and the |
| 74.6          | [] (Untitled) =                  |                                                      |                                        |                                              | R Script ‡ | Eurotion to ca                                          | alculate result of A                                               |                    |                 |
| ensole        | Terminal ×                       |                                                      |                                        |                                              |            | r unction to ca                                         | alculate result of P                                               | ATTE:              |                 |
| :/Users       | /E T Cell/Desktop/M              | 00C January 2019/Dr. Gaurav Disit,<br>1/2, 1, 1/6.   | Lecture 20/MCDM/ O                     |                                              |            | Description                                             |                                                                    |                    |                 |
|               |                                  | 3, 6, 1),<br>nrow = 3, ncol =<br>byrow = TRUE)       | ).                                     |                                              |            | This function calculates or<br>represented either by ma | output of AHP based on <u>Weigh</u><br>strix of <u>FuzzyData</u> . | ts of FuzzyWeights | on data         |
| rown.<br>coln | ames(alt_Compe<br>ames(alt_Compe | tition)=c("Citycentre"."<br>tition)=c("Citycentre"." | Shoppingcentre".<br>Shoppingcentre".   | "Industrialarea")<br>"Industrialarea")       |            | Usage                                                   |                                                                    |                    |                 |
| alt           | Competition                      | antes thereineretes Ind                              |                                        |                                              |            | calculateAHP[weigh                                      | uts, data)                                                         |                    |                 |
| ityce         | ntre                             | 1.0 2                                                | 0.3333333                              |                                              |            | 48 S4 method for a                                      | ignature 'Weights.matr:                                            | ix*                |                 |
| hoppi         | ngcentre                         | 0.5 1                                                | 0.1666667                              |                                              |            | calculateAHP[weigh                                      | its, data)                                                         |                    |                 |
| ndusti        | rialarea                         | 3.0 6                                                | 1.0000000                              |                                              |            | 48 S4 method for a                                      | ignature 'FuzzyWeights.                                            | .matrix"           |                 |
|               |                                  |                                                      |                                        |                                              |            |                                                         |                                                                    |                    |                 |

So again let us run this row names, column names and these are the values. Now we are going to calculate you know scores. So again first we need to use this function pairwise comparison matrix.

#### (Refer Slide Time: 20:10)

| 0 Sensi                                                                          | ivityAnalysis R =                                                                                                    |                  | Environment History Connections                                                                                                    | -                                                               |
|----------------------------------------------------------------------------------|----------------------------------------------------------------------------------------------------|------------------|----------------------------------------------------------------------------------------------------|-----------------------------------------------------------------|
|                                                                                  | O H Clource on Save Q / +     - O Low Law                                                                                                    | unce • 2         | 🞯 🔒 🐨 Import Dataset = 🖌                                                                                                    | List =                                                          |
| 65<br>66<br>67<br>68<br>69<br>70<br>71<br>72<br>73<br>74<br>75<br>76<br>77<br>78 | <pre>3, 6, 1),</pre>                                                                                                    | area")<br>area") | Gold Indoment     Data     alt_competition num [1:3, 1:3] 1 0.5 3 2     alt_competition. Fornal class Pairwisecom     alt_competition. Fornal class Pairwisecom     alt_frequency num [1:3, 1:3] 1 2 0.35     (alt_frequency num [1:3, 1:3] 1 2 0.55     alt_ristecom     alt_ristecom     alt_ris | Q<br>1<br>parisontatrix Q<br>0.5 1<br>arisontatrix Q<br>0.7 2 1 |
| 79                                                                               | alt_Rentingcosts = matrix(c(1, 1/3, 1/8,                                                                                                    |                  | R: Function to calculate result of AHP . I find in Topic                                                                                                    |                                                                 |
| 80<br>81<br>82                                                                   | 3, 1, 1/5,<br>8, 5, 1),                                                                                                    |                  | calculateAHP (FuzzyAHP)                                                                                                    | R Documentation                                                 |
| 78:1<br>Console                                                                  | C (Unitied) = Terminal ×                                                                                                    | R Script :       | Function to calculate result of AH                                                                                                    | P                                                               |
| 2:/Usen                                                                          | /E T Cell/Desktop/MOOC January 2019/Dr. Gaurav Disit/Lecture 20/MCDM/                                                                                                    | . 4              | Description                                                                                                    |                                                                 |
| ityce<br>shoppi<br>Indust                                                        | Citycentre Shoppingcentre Industrialarea           tre         1.0         2         0.333333           ggentre         0.5         1         0.866667           talarea         3.0         6         1.000000           pute scores for alternatives w.r.t. criterion Corpetition         1         1 |                  | This function calculates output of AHP based on <u>Recipita</u> o<br>represented either by matrix or <u>FuzzyData</u> .<br>Usage                                                                                                    | r <u>EurzyWeights</u> on data                                   |
| alt_<br>prin<br>W_                                                               | <pre>competitionmatrix = pairwiseComparisonMatrix(a)t_Competition)<br/>Competitionmeights = calculateweights(a)t_Competitionmatrix)<br/>(a)t_Competitionmeights)<br/>(itycentre w_Shoppingcentre w_Industrialarea</pre>                                                                                 |                  | calculateAHP(weights, data)<br>## 54 method for signature 'Weights,matrix'<br>calculateAHP(weights, data)                                                                                                    |                                                                 |
|                                                                                  | 0.2222 0.1111 0.6667                                                                                                    |                  | It is nothed for electric throughlights and                                                                                                    | and a f                                                         |

So that it is in the suitable format and then weights, let us see the weights, so these are the weights, so these are the scores for alternative with respect to criterion competition.

# (Refer Slide Time: 20:25)

| SensitivityAnalysis.R =                                                                                                    | - Environment History Connections                                                                                                    | -           |
|----------------------------------------------------------------------------------------------------|----------------------------------------------------------------------------------------------------|-------------|
| <pre>(1) () () () () () () () () () () () () ()</pre>                                                                                                    | Source                                                                                                    | E List +    |
| 95 < [Untified] :                                                                                                    | R Sorpt :                                                                                                    |             |
| Unrent1 Collocation/MOC Jamary 2011/On Gaura Dist/Lettine 2011/CMV ⇒           Lit_destingcosts           Lit_destingcosts           Cityentre Shoopingentre Industrialarea           Cityentre Shoopingentre Industrialarea           Usering Control (Control (Contro))) | Description     The function calculates adjust of AMP based on Neights or FurzyNeight     represented either by matrix or FurzyNeight     calculateAMP (weights, data)     44 36 method for signature "Neights, matrix"     45 6 method for signature "FurzyNeights, matrix" | ita on data |

Now the last you know criterion that is renting cost here. So now again same set of similar set of lines here again for renting cost, row names, column names, the matrix and then pairwise comparison matrix function, then calculate weights, will get the scores and then the scores for. So these scores for alternatives with respect to renting cost criterion.

## (Refer Slide Time: 20:58)

| \$ Kladio                                                                                                    | - 0 ×                                                                               |
|----------------------------------------------------------------------------------------------------|-------------------------------------------------------------------------------------|
| File Edit Code Mew Plots Session Band Clebug Profile Tools Help                                                                                |                                                                                     |
| 🔍 📲 🖓 🛛 🚰 📲 🔄 🖉 👘 🖓 🖓 Tar to förghandten 👘 🗌 🔛 🕈 Addins 🔹                                                                                      | Project (None) *                                                                    |
| 0 SensitivityAnalysis.R =                                                                                                    | Environment History Connections                                                     |
| 🗢 🔊 📊 🗋 Source en Save 🔍 🎢 - 📋 👘 Run 😁 🕞 Source - 🗟                                                                                            | 💣 🕞 🐨 Import Dataset = 🥑                                                            |
| 86 colnames(alt_Rentingcosts)=c("Citycentre", "Shoppingcentre", "Industrialarea")<br>87 alt_Rentingcosts                                       | Global Environment • Q                                                              |
| 88                                                                                                    | O alt Competitions Formal class Weights                                             |
| 89 # Compute scores for alternatives w.r.t. criterion Rentingcosts                                                                             | alt frequency num [1:3 1:3] 1 2 0 25 0 5 1                                          |
| 90 alt_Rentingcostsmatrix = pairwiseComparisonMatrix(alt_Rentingcosts)<br>81 alt_Rentingcostsmatrix = calculatempichts(alt_Rentingcostsmatrix) | Dalt Frequencymat Formal class PairwiseComparisonNatrix                             |
| 92 print(alt.Rentingcostsweights)                                                                                                    | Dalt Frequencywei Formal class weights                                              |
| 93                                                                                                    | alt Rentingcosts num [1:3, 1:3] 1 3 8 0.333 1                                       |
| 94 # Decision matrix with performance scores of alternatives                                                                                   | Dalt_Rentingcosts_Formal class PairwiseComparisonMatrix Q                           |
| 95 coll = unnane(alt_visibilityweights/weights)<br>95 coll = unnane(alt_visibilityweights/weights)                                             | Oalt_Rentingcosts. Formal class weights Q v                                         |
| 97 col3 = unnane(alt_Competitionweightsiweights)                                                                                               | the first ficture that there                                                        |
| <pre>98 col4 = unname(alt_Rentingcostsweights0weights)</pre>                                                                                   | Heres Hotes Herep Viewer                                                            |
| 99                                                                                                    |                                                                                     |
| <pre>100 values = coind(coil, coi2, coi3, coi4) 101 colpares(values) = c("Visibility" "Econverce" "Competition" "Reprincenses")</pre>          | R: Function to calculate result of AHP • 11 Ind in Topic                            |
| <pre>102 rownames(values) = c("Citycentre", "Shoppingcentre", "Industrialarea"); values</pre>                                                  | CalculateAHP (EurovAHP) 8 Documentation                                             |
| 103 ( )                                                                                                    | rannances (ranhen)                                                                  |
| 941 C (Untitled) : R Script                                                                                                    | Eurotion to colculate result of ALIP                                                |
| Console Terminal ×                                                                                                    | Function to calculate result of AFF                                                 |
| C//User/ET Cell/Desktop/MOOC January 2019/Dr. Gauray Distr/Lecture 20/MCDM/ ©                                                                  | Description                                                                         |
| Citycentre Shoopingcentre Industrialarea                                                                                                    | This function calculates output of AHP based on Weijahits or Purchake johns on data |
| Citycentre 1 0.3333333 0.125                                                                                                    | represented either by watrix or FuzzyData.                                          |
| Shoppingcentre 3 1.000000 0.200                                                                                                    |                                                                                     |
| andustrialarea 8 5.000000 1.000                                                                                                    | Usage                                                                               |
| > alt_Rentingcostsmatrix = pairwiseComparisonMatrix(alt_Rentingcosts)<br>alt_Rentingcostsmatrix = calculatescentr(alt_Rentingcosts)            | calculateAHP(weights, data)                                                         |
| <pre>&gt; print(alt_Rentingcostsweights)     w.Citycentre w.Shoopingcentre w.Industrialarea</pre>                                              | ## S4 method for signature 'Weights,matrix'<br>calculateAHP(weights, data)          |
| 0.0752 0.1830 0.7418                                                                                                    | ## 54 method for signature 'FuzzyWeights, matrix' *                                 |
|                                                                                                    | v (                                                                                 |
| 🖽 🔿 Type here to sourch 🛛 4 😜 💿 🔚 🛓 🛷 🔯 🚺                                                                                                    | и <sup>4</sup> л () 🐄 4.44 📖 👬 🖏 🕠                                                  |

Now once we have got these scores, we can create our decision matrix, so as you know in the decision matrix what we require is on the column side will have the you know criteria, on the row side will have the alternatives and you know performance of these alternatives with respect to you know with respect to each criterion is to be there in the decision matrix. So

what we are doing now is we are going to extract these scores you know that we have just computed.

So first you know visibility with respect to visibility criteria and then we can see then competition and then the renting cost here because you know the way you know these classes are defined you see we are using these scores alt visibility weights which we have already computed at the rate of weights to actually access the weights in their numeric format. So this is the notation that we need to use.

So that we are able to access the values because right now we are interested in the values here. So we are trying to extract that value in this using this particular piece of code. Now you are using a name function also. So you know right now we understand the values are not in the names that have been given there, so we are naming you know row names, column names that we have been assigning.

So we do not need that some of those you know names have been assigned by you know functions of the fuzzy AHP package as well. So we are going to remove you know those things and just extract the values here. So column 1, column 2, column 3, column 4 these are with respect to 4 criteria that we have. So let us extract to these scores for alternatives.

(Refer Slide Time: 22:45)

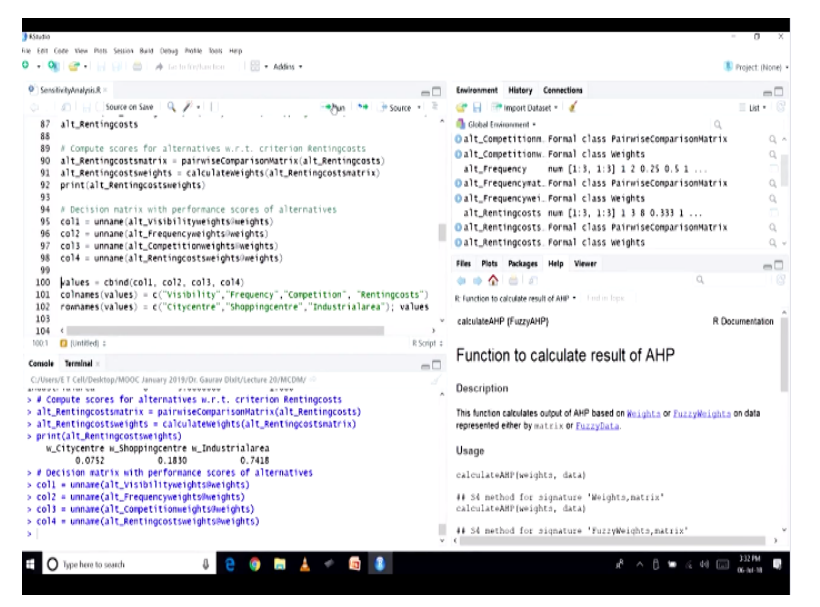

So first column 1, column 2, column 3, column 4. Now once we have these you know 4 you know columns of the scores for alternatives, we are going to combine these 4 columns to

generate our decision you know matrix. So for this we are going to use cbind function so cbind function is actually for columns to bind a number of columns.

So these column 1, column 2, column 3, column 4 we already have, we have already computed. Now we are going to use this cbind function to create our decision matrix.

### (Refer Slide Time: 23:20)

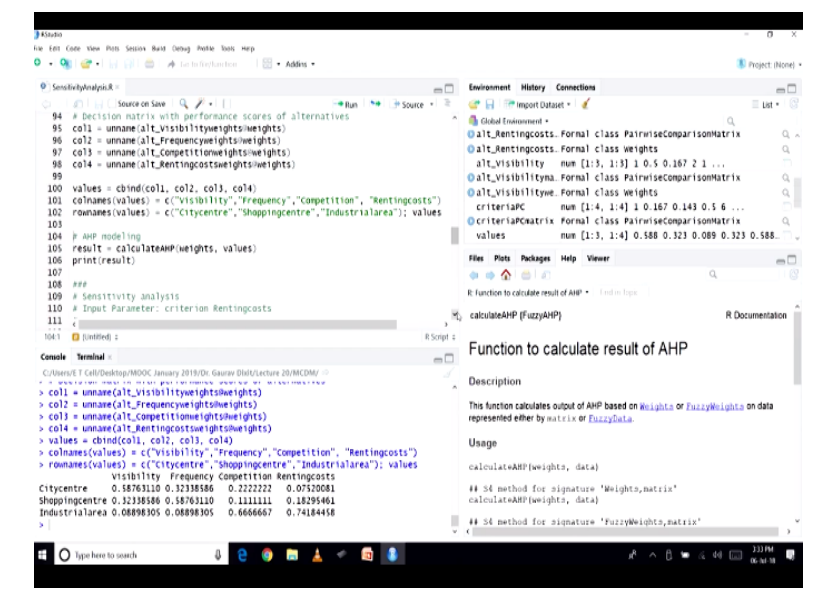

So let us run this. Now again we are going to name you know columns and rows, so again columns you know criteria names and rows alternatives name. So you can see now we have the decision matrix and the console output here. So you can see in the column side these are actually you know criteria names and on the row side what we have is you know alternatives, so performance of these alternatives with respect to each criterion.

And you can see the scores there on this matrix. Now we have computed criteria weights also and we have you know decision matrix also. So therefore we can go ahead and use the function, the model function that is calculated AHP. So in the calculated AHP, first argument is the criteria based, second argument is the values, this is decision matrix.

So when I was saying at the start of this lecture while discussing sensitivity analysis that why we have picked up you know selected this particular package because the model function calculate AHP, this is actually taking criteria weights as the input argument which is something that is not available in the other packages. So therefore it is easy for us to you know slightly vary you know these you know weights, input you know values with respect to input value with respect to criteria weights.

And we can analyze the impact on the model output, so therefore now what we are going to do is we are going to do a simple run of AHP modeling. So let us run this code.

# (Refer Slide Time: 25:03)

| The set in the second set of a second set of a second set of a second set of a second set of a second set of a                                                                                                    | an Antonio Materia Annatari                                                                                                    |                                                                                                    |
|----------------------------------------------------------------------------------------------------|----------------------------------------------------------------------------------------------------|----------------------------------------------------------------------------------------------------|
| <pre>Semicirylawyick*<br/>(Semicirylawyick*)<br/>94 b Decision natrix with performance scores of<br/>95 call - unname (al Lyrishi Turyurghismienghts)<br/>96 call - unname (al Lyrishi Turyurghismienghts)<br/>97 calls - unname (al Lyrishi Turyurghtsmienghts)<br/>90 calls - unname (al Lyrishi Turyurghtsmienghts)<br/>90 values - chin(call, call, coll, coll)<br/>100 values() - chin(call, call, coll, coll)<br/>101 colnames(values) - c('Critycentre', 'Snoppings)<br/>103<br/>104 - # A# modeling<br/>105 print(real)</pre>                                                                                                    | Internatives         Internatives         Internat | E La - C<br>E La - C<br>a La - C<br>a La - |
| 108 ###<br>109 # Sensitivity analysis<br>110 # Input Parameter: criterion Rentingcosts<br>111 4<br>111 4<br>111 4<br>111 4                                                                                                    | E function to calculate result of APP • Indian type<br>C calculateAPP (FuzzyAPP)<br>8 Const 1                                                                                                    | R Documentation                                                                                                    |
| Samula Terminal I           Collectif Terminal I           Collectif Terminal I           Collectif Terminal I           Collectif Terminal I           Collectif Terminal I           Collectif Terminal I           Collectif Terminal I           Collectif Terminal I           Collectif Terminal I           Dispringence Collectif Collection I           Collectif Terminal I           Collectif Terminal I           Collecti Terminal I           Collecti Terminal | Hunction to calculate result of AH Description The forcis calculate output of AHP based on Heights (192546) (192546) Usage calculateAHP(weights, data) H 35 method for signature 'Weights, matrix'                                                                                                    | H <sup>2</sup>                                                                                                    |

This is to tell you that given you know pairwise comparisons that we have initialized and the weights for criteria that we have computed and the decision matrix that we have computed, this is our model results. So as per this result you know the City Centre is you know 1 and then followed by you know shopping centre and following by industrial area. So you can see the values for shopping centre and industrial areas are very close.

And you know value of score for City Centre is actually on the higher side. So City Centre right now given the model results that we have City Centre is the best you know alternative. So you see when we were discussing this particular decision problem we said that probably City Centre is also going to be you know more expensive because of the prime location of the city and all that.

But despite that as per the model results and as per you know input data that was provided City Centre comes out to be the best ranked alternative there right. So now what we are going to do is we are going to perform our sensitivity analysis and you know because we are using that you know one-at-a-time approach, so in that approach we are going to pick the renting cost criterion as our input parameter. So keeping all other values constant, we are going to change you know weight for this criterion renting cost and will analyze the impact on the model output. So our selected parameter is criterion renting cost.

## (Refer Slide Time: 26:47)

| Sensi                                                                                                    | livity/natrick -                                                                                                    | Environment History Connections                                                                                                    | -                                                          |
|----------------------------------------------------------------------------------------------------|----------------------------------------------------------------------------------------------------|----------------------------------------------------------------------------------------------------|------------------------------------------------------------|
| 104<br>105<br>106<br>107<br>108<br>109<br>110<br>111<br>112<br>113<br>114<br>115<br>116<br>117<br>118<br>119<br>120 | <pre>cfili(issue or size [Q_F+[]Run [N=]-Source + 2<br/>An endoting<br/>result - calculateAMP(weights, values)<br/>print(result)<br/>As<br/># Jouget Farameter: criterion Rentingcosts<br/># how ranking will change w.r.t changes in Rentingcosts weight, while keeping<br/># all other values constant<br/># Parameter nones<br/># Autory parameter is a canouflage to overcome the functionality of LHS function<br/>factors = c("Rentingcosts", "dumm")<br/># Probability density functions and required arguments<br/>q = c("Qenif", "qumt")</pre>                                                                                                    | Performance     Performance     Performan | List -<br>Q<br>sonMatrix<br>0.5 6<br>84<br>8 Documentation |
| 19:19<br>Insole                                                                                                    | Unitited): R Soriel                                                                                                    | Function to calculate result of AHP                                                                                                    |                                                            |
| ityce<br>iopp1<br>idust<br>prin<br>L.] 0<br>2.] 0                                                                   | uff ColfDearban,miNDC Amary 201005. Gaury DBU/Link Retringcosts         2           visibility frequency Competition Retringcosts         2           months         2           perform         2           months         2           perform         2           perform         2 | Description<br>The function calculates output of AMP based on multiplication of Thus<br>represented other by natified functional<br>Usage<br>calculateAMP(weights, dats)<br>H St method for signature 'Weights,matrix'<br>calculateAMP(weights, dats)<br>H St method for signature 'Weights,matrix'<br>disculateAMP(weights, dats)                                                                                                    |                                                            |

So you can see a few comments there also that how ranking will change with respect to changes in renting cost weight while keeping all other values constant. So this is what this is something that we are looking to perform. Now first thing that we need to declare here is the parameter names so which I have already mentioned that is renting cost.

However, the function in the PSE package that we are going to use is there is some problem in the function in the sense it is not you know it produces a number of errors if we are using just one parameter. So this function is actually designed for you know simultaneous changes in a number of parameters and analyzing the impact on you know model output and when we use just one parameter you know there you know you might encounter certain errors there.

So to camouflage to overcome this situation because we are using one-at-a-time approach and we are going to use just you know one variable going to change this one variable and looking at the impact on the model output. So given the approach that we want to implement we are using a dummy parameter to camouflage to overcome the functionality that we have noticed in our experience for this package PSE package and LHS function in particular.

So LHS function is actually to generate the hypercube there. So depending on the requirement, depending on the argument that we need to pass on to this function, we are

going to create certain variables and initialize them. So first one is factors, this is to name the parameters. So we have just one parameter renting cost, the other one is dummy which is just to camouflage the function.

## (Refer Slide Time: 28:45)

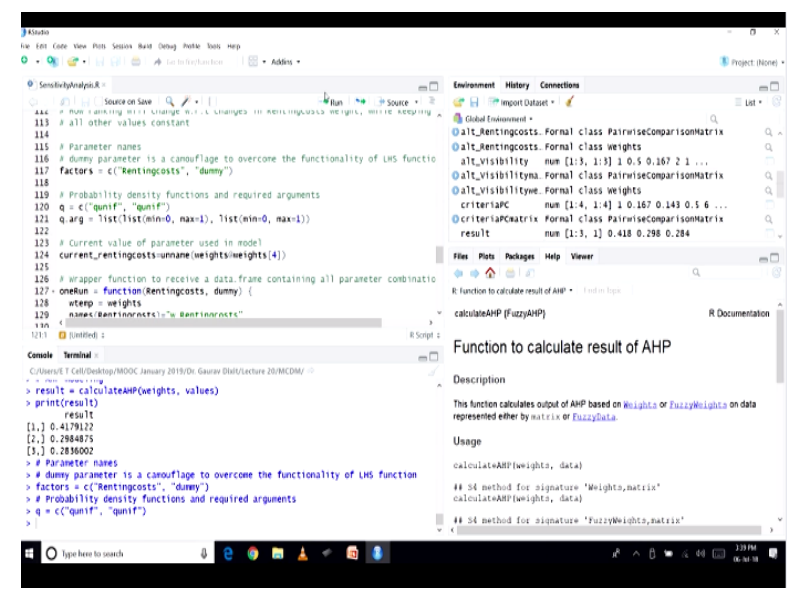

Let us run this. Then, probability density function and the required arguments for those you know function so here we are using uniform distribution, so we have the quantile built-in function available in R environment, so we are using qunif for you know for our parameter. So let us initialize this variable also so that we can select our probability density function and then you know certain you know parameters that are to be used by these you know probability density function qunif.

So that is the mean value and max value, so that we have passed on a 0 and 1 because the criteria weights it has to be between 0 and 1. So that is you know range where the values should lie. So that is something that we have (()) (29:36), so let us run this code.

## (Refer Slide Time: 29:37)

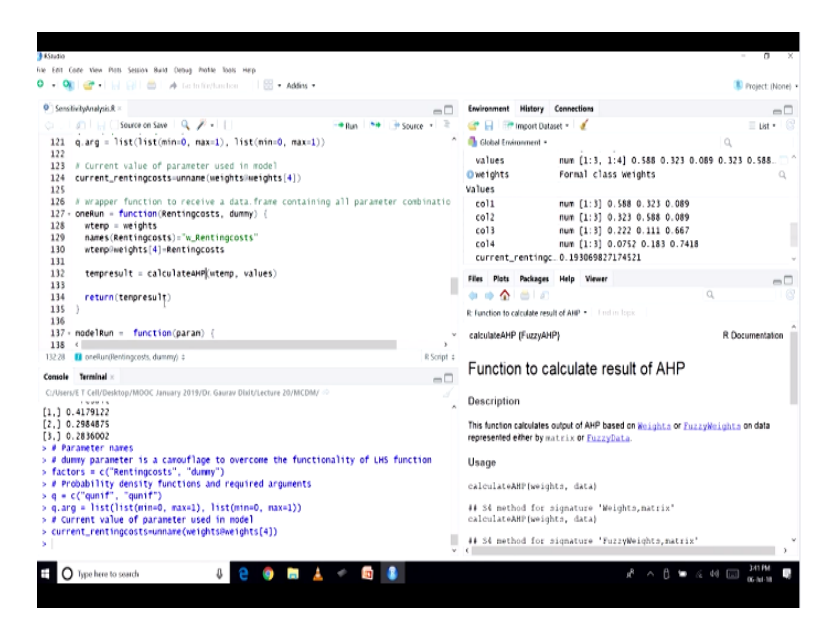

Now we are also recording the current value as per the model result that we have in this variable current renting cost, so given the model results that we had we are recording this, later on we will be using this value so let us record this. Now I have written wrapper function. So this wrapper function is actually designed to receive a data frame that contains all parameter combinations.

So right now we have two parameter combinations, one is renting cost, the second one is the dummy. So all you know data frame should be you know containing all these parameter combinations. However, if you look at the model function, our model function takes you know just one set of these combinations and produce the model results. So therefore model function cannot be used directly.

Therefore, we need to write a wrapper function based you know keeps on taking the values one combination each at a time and keeps on generating the model results because later we will be using you know these you know number of runs of model results and you know produce output to analyze the sensitivity. So this one run function is there, so what does is we are taking this value of renting cost which is going to be varied using the uniform distribution as we have detailed you know earlier.

You know uniform distribution between 0 to 1 the values are going to be produced as per the quantile function qunif and these values are going to be passed on to this wrapper function and will get you know number of model output. So how this function is going to behave is

first you know as you know that calculate AHP here, it is going to take two arguments, one for criteria weights, another for values so values will be not changing.

Because as I said one-at-a-time approach so we are not changing other you know things there. So values are not supposed to change and the other criteria you know weights that are also we are not supposed to change. So here you can see that we are just changing one value that is you know associated with the renting cost in this line of code so that is changed and then the weights are passed on to calculate AHP function and will get the model result.

(Refer Slide Time: 32:05)

| Sens                | ivityAnalysis.R =                                                                                                    | -                             | Environment                        | History Connections                                                                   |                              |
|---------------------|----------------------------------------------------------------------------------------------------|-------------------------------|------------------------------------|---------------------------------------------------------------------------------------|------------------------------|
|                     | Ω   → C Source on Save   Q, P +                                                                                               | - Run ** * Source *           | 2 @ 8 @                            | mport Dataset = 🧹                                                                     | = List = 0                   |
| 124                 | current_rentingcosts=unname(weights@weights[4])                                                                               | <ul><li>O</li></ul>           | ^ 🚯 Global Erwing                  | inment •                                                                              | ٩,                           |
| 125<br>126<br>127 - | <pre># Wrapper function to receive a data.frame contai<br/>oneRun = function(Rentingcosts, dummy) {<br/>wfeen = weights</pre> | ining all parameter combinati | ic values<br>Oweights<br>Values    | num [1:3, 1:4] 0.588<br>Formal class weights                                          | 0.323 0.089 0.323 0.588<br>Q |
| 129<br>130<br>131   | names(Rentingcosts)="w_Rentingcosts"<br>wtempiweights[4]=Rentingcosts                                                         |                               | coll<br>col2                       | num [1:3] 0.588 0.32<br>num [1:3] 0.323 0.58                                          | 3 0.089                      |
| 132<br>133<br>134   | <pre>tempresult = calculateAMP(wtemp, values) return(tempresult)</pre>                                                        |                               | col4<br>current_r                  | num [1:3] 0.222 0.11<br>num [1:3] 0.0752 0.1<br>entingc0.193069827174521              | 83 0.7418                    |
| 135                 | )                                                                                                    |                               | Files Plats                        | Packages Help Viewer                                                                  | -0                           |
| 137 -               | nodelRun = function(param) (                                                                                                  |                               | 🔷 🔿 🏠                              | 🛎 l 🕰                                                                                 | ٩, ()                        |
| 138<br>139          | <pre>mapply(oneRun, param[,1], param[,2]) }</pre>                                                                             |                               | R: Function to cal                 | culate result of AHP •   I not in Topic                                               |                              |
| 140                 | (                                                                                                    |                               | <ul> <li>calculateAHP</li> </ul>   | (FuzzyAHP)                                                                            | R Documentation              |
| 137:1               | 🚺 modeRur(param) :                                                                                                    | R Scrip                       | n :<br>Econotion                   | to coloulate requilt of                                                               |                              |
| ensole              | Terminal ×                                                                                                    | -                             | - Function                         | to calculate result of                                                                | AHP                          |
| curr                | /ET Cell/Desktop/MOOC January 2019/Dr. Gaurav Disit/Lecture 20/MCD<br>ent_rentingcosts=unnare (weights@weights[4])            | SM/ ∞                         | Description                        |                                                                                       |                              |
| # Wr<br>oneR<br>wt  | upper function to receive a data.frame containing<br>un = function(Rentingcosts, dummy) {<br>mp = weights                     | all parameter combinations    | This function ca<br>represented en | alculates output of AHP based on <u>Nei</u> s<br>ther by matrix or <u>EuzzyData</u> . | phts or FuzzyWeights on data |
| na                  | <pre>ies(Rentingcosts)="#_Rentingcosts" implice ints[4]=Rentingcosts</pre>                                                    |                               | Usage                              |                                                                                       |                              |
|                     |                                                                                                    |                               | calculateAH                        | IP(weights, data)                                                                     |                              |
|                     | presult = calculateAHP(wtemp, values)                                                                                         |                               | ## 54 metho                        | d for signature 'Weights.nat                                                          | rix'                         |
| , re                | turn(tempresult)                                                                                                    |                               | calculateAH                        | IP(weights, data)                                                                     |                              |
|                     |                                                                                                    |                               |                                    |                                                                                       |                              |

Now let us run this code so that this function is defined. Now we have model run function which is actually calling this one run function by passing on you know these you know each time one set of combination, so this is the function that is actually the wrapper and it is just calling one function. So here we are using m apply and one run is being you know called upon using the values of you know second and third arguments.

Parameter 1 with respect to renting cost, parameter 2 with respect to you know dummy that will not do anything. As you can see in the one run code, we have not used (()) (32:45) dummy anywhere, it is just being used as you know as dummy as a camouflage there. So will model run so every set of combination so you know this one run will be called and the model result output will be produced.

(Refer Slide Time: 33:01)

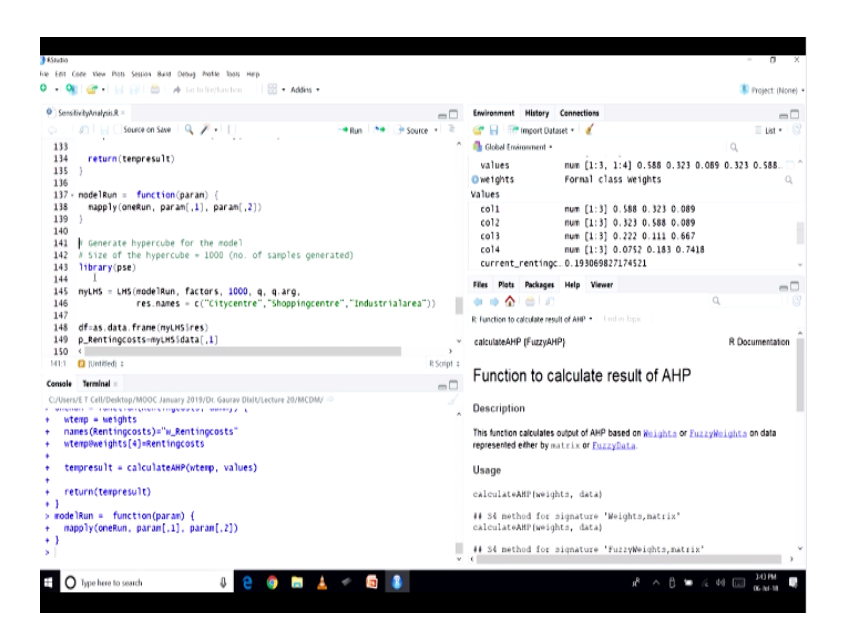

So let us run this code and will get the result. I will define the function. Now these functions are defined. Now we are going to use this you know we are going to generate hypercube for the model, size of the hypercube is 1000 that means we are you know planning to you know generate 1000 samples. So actually 1000 model results are going to be produced and we will be analyzing you know the changes with respect to these 1000 sample points.

So when we said model function, this is now accepting data frame and 1000 set of combinations of arguments for one run is going to be produced and passed on using the LHS function and then the one run will execute and produce the results which are going to be recorded. So let us load this library PSE.

(Refer Slide Time: 33:54)

| Concilia Bullerabeic @                                                                                                    | Environment History Connections                                                                                                    | - 7                                                                                      |
|----------------------------------------------------------------------------------------------------|----------------------------------------------------------------------------------------------------|------------------------------------------------------------------------------------------|
| Source on Save Q. Z + 1                                                                                                    | Environment matery connectors                                                                                                    | List +                                                                                   |
| <pre>131 134 return(tempresult) 135 135 135 136 139 139 139 139 144 2 desverate hypercube = 1000 (no. of samples generated) 145 ltbrary(pss) 145 ltbrary(pss) 146 ltbrary(pss) 146 ltbrary(pss) 147 147 148 hypercube = 1000 (no. of samples generated) 148 ltbrary(pss) 149 ltbrary(pss) 149 ltbrary(pss) 140 ltbrary(pss) 140 ltbrary(pss) 141 ltbrary(pss) 141 ltbrary(pss) 142 ltbrary(pss) 143 ltbrary(pss) 144 ltbrary(pss) 145 ltbrary(pss) 145 ltbrary(pss) 145 ltbrary(pss) 146 res.pages = (100 ltbrarefss) 147 ltbrary(pss) 146 res.pages = (100 ltbrarefss) 147 ltbrary(pss) 148 ltbrary(pss) 148 ltbrary(pss) 149 ltbrary(pss) 149 ltbrary(pss) 140 ltbrary(pss) 140 ltbrary(pss) 141 ltbrary(pss) 141 ltbrary(pss</pre> | Olda Consense           values         num [1:3]. 1:4].0.588           Owerjotts         Formal class weights           coli         num [1:3].0.588.0.32           coli         num [1:3].0.528.0.58           coli         num [1:3].0.528.0.58           coli         num [1:3].0.528.0.58           coli         num [1:3].0.528.0.58           coli         num [1:3].0.528.0.58           coli         num [1:3].0.528.0.58           coli         num [1:3].0.528.0.58           coli         num [1:3].0.528.0.58           coli         num [1:3].0.528.0.58           coli         num [1:3].0.572.0.18           coli         num [1:3].0.572.0.19           corrent_reatingc.0.193069827174521         File Pata Roksge Help Vewer | 0.323 0.089 0.323 0.588<br>0.089<br>0.089<br>0.089<br>0.667<br>0.067<br>0.067<br>0.07418 |
|                                                                                                    | R: Function to calculate result of ANP • 1 I of in logic 1 calculateAHP (FuzzyAHP) pt 4                                                                                                    | R Documentation                                                                          |
| nole TemIni ×                                                                                                    | Function to calculate result of                                                                                                    | AHP                                                                                      |
| cklage 'checkmate' successfully umpacked and MDS sums checked<br>cklage 'Farmila' successfully umpacked and MDS sums checked<br>cklage 'latticekar's luccessfully umpacked and MDS sums checked<br>cklage 'data_table' successfully umpacked and MDS sums checked<br>cklage 'Hatticable' successfully umpacked and MDS sums checked<br>cklage 'Hatticable' successfully umpacked and MDS sums checked<br>cklage 'Hatticable' successfully umpacked and MDS sums checked<br>cklage 'Hatticable' successfully umpacked and MDS sums checked<br>cklage 'Hatticable' successfully umpacked and MDS sums checked<br>cklage 'Hatticable' successfully umpacked and MDS sums checked<br>cklage 'Hatticable' successfully umpacked and MDS sums checked                                                                                                    | <ul> <li>Description</li> <li>This function calculates output of AMP based on While<br/>represented ether by matching or FuncyData.</li> <li>Usage<br/>calculateAMP (weights, data)</li> <li>H. St method for signature "Weights, matching"</li> </ul>                                                                                                    | hts or FuzzyWeights on data                                                              |
| e downloaded binary packages are in<br>C:\Users\E T Cell\AppOata\Local\Temp\Rtmpoinny\$\downloaded_packages<br>                                                                                                    | calculateAHP(weights, data)<br>## 54 method for signature 'FuzzyWeights                                                                                                    | o, matrix"                                                                               |

So that we need so this package is right now not installed so let me first install this you know package so that we are able to use the function. So as we have been doing in other lectures we have to type install dot packages and within the double quotes we have type PSE and this package will be installed and then we will be using the LHS function that is available in this package, so first argument as you can see in the code is the model run.

So in this package LHS, we are going to call this model function which is actually a wrapper for the original model function calculate AHP. So this is going to be called and the input parameter that we have renting cost. So this input parameter is going to be varied and you know output would be recorded and will generate the hypercube. So package is now installed, so let us load the library into R environment.

### (Refer Slide Time: 35:15)

| KSaudio                                                                         |                                                                                   | - 0 ×                                              |  |  |
|---------------------------------------------------------------------------------|-----------------------------------------------------------------------------------|----------------------------------------------------|--|--|
| e Ent Core View Pots Session Band Debug Pothe Tools Hep                         |                                                                                   |                                                    |  |  |
| / 🔹 👀   🚰 •   📊 🔄   🥽   🦛 Les Inforthanchen 🔡 1 🔯 • Addins •                    |                                                                                   | Project: (None)                                    |  |  |
| 9 SensitivityAnalpsis.R =                                                       | - Environment History Connections                                                 | -0                                                 |  |  |
| 🗘 🗌 💭 🔛 🗋 Source on Save I 🔍 🎢 + I 🚺 👘 Run 🛤 📑 Sou                              | rce = 🚊 💣 🔒 🐨 Import Dataset = 🏼 🎸                                                | 🗉 List • 🛛 🚳                                       |  |  |
| 133                                                                             | 1 Global Environment •                                                            | Q                                                  |  |  |
| 134 return(tempresult)                                                          | values num [1:3, 1:4] 0.58                                                        | a 0 121 0 089 0 121 0 588                          |  |  |
| 135 )                                                                           | Oweights Formal class weight                                                      | a 0.363 0.009 0.363 0.300                          |  |  |
| 136                                                                             | Unergeta estimat stata acrigita                                                   | ,                                                  |  |  |
| 137 - nodelRun = function(paran) (                                              | Values                                                                            |                                                    |  |  |
| 138 happiy(onekun, param(,1), param(,2))                                        | col1 num [1:3] 0.588 0.3                                                          | 23 0.089                                           |  |  |
| 139 )                                                                           | co12 num [1:3] 0.323 0.5                                                          | 88 0.089                                           |  |  |
| 141 A Generate hypercube for the mode]                                          | col3 num [1:3] 0.222 0.1                                                          | 11 0.667                                           |  |  |
| 142 # Size of the hypercube = 1000 (no. of samples generated)                   | col4 num [1:3] 0.0752 0.                                                          | 183 0.7418                                         |  |  |
| 143 library(ose)                                                                | current_rentingc. 0.193069827174521                                               |                                                    |  |  |
| 144                                                                             | Tiles Blats Deckanes Halo Mener                                                   | -                                                  |  |  |
| 145 myLHS = LHS(modelRun, factors, 1000, q, q.arg,                              | Files mats rackages mep viewer                                                    |                                                    |  |  |
| 146 res.names = c("Citycentre"]"Shoppingcentre", "Industrialare:                | a")) 📗 🍁 🏟 🏠 💷 🖉                                                                  | a, ie                                              |  |  |
| 147                                                                             | R: Function to calculate result of AHP . I ind in lopic                           |                                                    |  |  |
| 148 df=as.data.frame(myLHSSres)                                                 |                                                                                   |                                                    |  |  |
| 149 p_Rentingcosts=myLHSidata[,1]                                               | <ul> <li>calculateAHP (FuzzyAHP)</li> </ul>                                       | R Documentation                                    |  |  |
| 150 <                                                                           |                                                                                   |                                                    |  |  |
| 145:10 🖸 (Untiled) =                                                            | Function to calculate result of                                                   | AHP                                                |  |  |
| Console Terminal ×                                                              |                                                                                   | ALLE                                               |  |  |
| C:/Users/ET Cell/Desktop/MOOC January 2019/Dr. Gaurav Distr/Lecture 20/MCDM/ <> | Description                                                                       |                                                    |  |  |
| Loading required package: combat2                                               | Description                                                                       |                                                    |  |  |
| concluding reduction becomes approve                                            | This function calculates output of AHP based on Keyl                              | obte of Supposition obta on data                   |  |  |
| Attaching package: 'Hwisc'                                                      | represented either by matrix or FuzzyData.                                        | represented either by matrix or <u>FuzzyData</u> . |  |  |
| The following objects are masked from 'package:base':                           | Usage                                                                             |                                                    |  |  |
| format.pval, units                                                              | calculateAHP(weights, data)                                                       | calculateAHP(weights, data)                        |  |  |
| Marning messages:<br>1: package 'pse' was built under R version 3.5.1           | <pre>## S4 method for signature 'Weights,ma<br/>calculateAMP(weights, data)</pre> | trix"                                              |  |  |
| 2: package 'Hmisc' was built under R version 3.5.1<br>>                         | ## S4 method for signature 'FuzzyNeigh                                            | to,matrix"                                         |  |  |
|                                                                                 |                                                                                   | A to a 14 mg 36 M                                  |  |  |

So once this is done will be able to use this function. So this is done. So now let us talk about this LHS function. So model run which we have just defined, you know factors are the names of the parameters already defined, 1000 that is the number of sample points that we want to generate the size of the hypercube, q and q dot arg we have already defined and you know results names that is we have 3 alternatives.

So as you have seen in the calculate AHP model results PE got 3 scores for these 3 alternatives and City Centre was the best alternative. So we are just giving out these names so that you know it could be used by the function. So let us run this code.

#### (Refer Slide Time: 36:01)

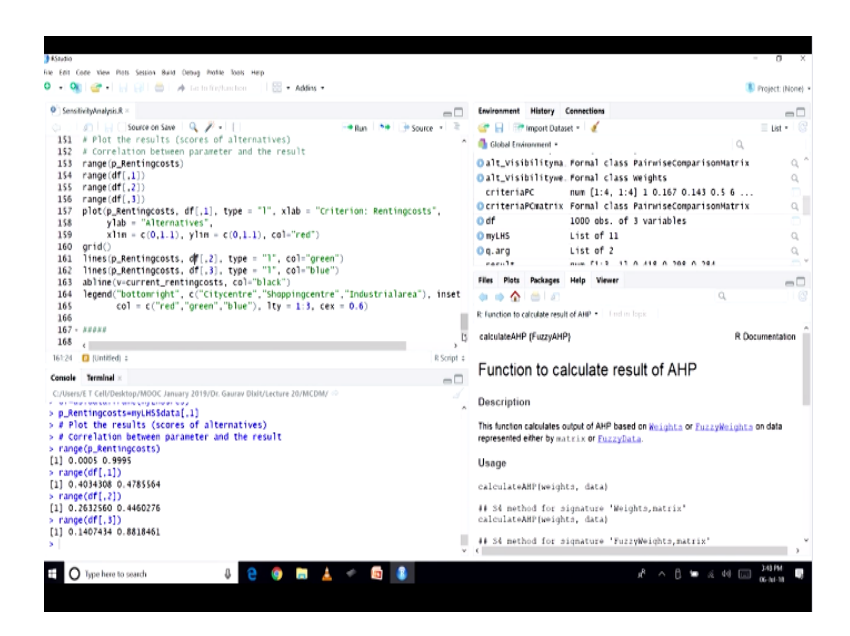

And because there are 1000 sample points just takes a bit of time. Now we are going to record the output of you know this LHS function, the model results that have been generated. So we are going to record them here in the state of m, so as dot data dot frame is the function and will record this. Then, renting cost these values data that has been generated by these function to run the model.

That also we are recording here with parameter renting cost. So these results also available you can see in the environment section as well that here p renting cost is there, p renting cost and you know the data frame that we have just you know created that is also df is there 1000 observation 3 variables because with respect to 3 alternatives that we have.

Now once we have generated the output, generated the hypercube, now what we are going to do is we are going to plot you know we are going to plot this you know correlation between parameter that is renting cost and the model result right. So these scores that we have for alternatives so they are going to be plotted with respect to the parameter. So let us look at the range of these variables so that we can use that in our plot function.

So let us look at the range. All these ranges are anyway going to be between 0 and 1. However, for certain other variables you know in other situations, it could be something different. So as a good practice you can always check at the range. So all these ranges that we can see 0, 1 so this also gives us confirmation that everything is going you know fine in terms of you know being within the range.

Now we are going to use the plot function where first argument is the parameter p renting cost. This is going to be plotted along you know x-axis. Then we have df 1 which is you know with respect to you know City Centre. So this is going to be plotted in red color and then we have lines function, grid function which will just clear the grid and lines function which will plot you know on the y-axis the second output that is with respect to shopping centre.

Then, the third one lines function. This will plot you know output with respect to industrial area. So let us run some of these codes.

### (Refer Slide Time: 38:47)

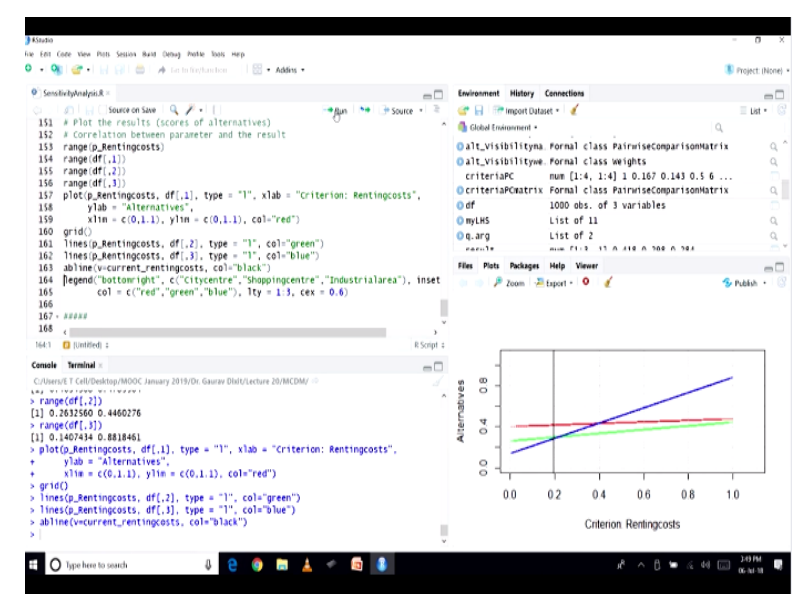

So plot, you can see a plot has been generated here. Now let us run the so grid is nothing but it creates a certain line so that to give us a sense of where the values are lying there. So let us run another line of code so lines, this is now so first one was you know City Centre then we have shopping centre, now let us plot the industrial areas. So this is also there. Now the current value of renting cost, the model output that we had right.

So the model output with respect to you know the current renting cost value that we have, will also plot that as a vertical line here we can see. This is around 0.19 and the model output as we saw was you know City Centre was the best alternative as I described there. It had value around 0.41 right and the other values for the shopping centre and industrial area were around the range of 0.28, 0.29. So you can see here in the graphics so that being the case. **(Refer Slide Time: 39:55)** 

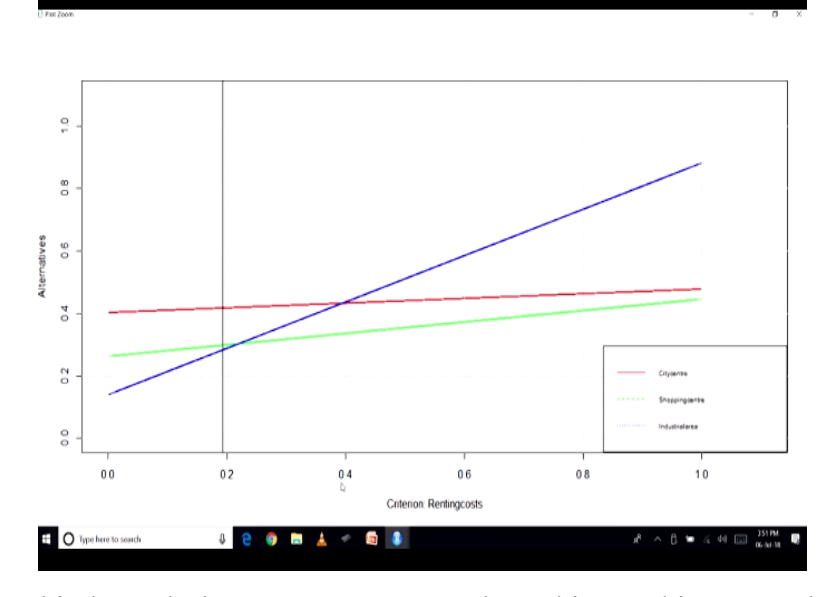

So let us run this legend also. Now we can analyze this graphics. Now let us analyze you know through this plot, so on the y-axis we have alternatives, we have 3 alternatives, City Centre, industrial area and you know shopping centre. So you can see in the legend that is mentioned. So red one is the City Centre, the green one is the shopping centre and the blue one is the industrial area.

And the black line that you are seeing around the 0.19 that is the current model results. So if you look at the current model results, City Centre came out as the best, the same thing is you know similarly it is depicted here as well. Now if you look at here if you look at the model B change the value of renting cost from 0.19 to something about 0.4 or you know more than 0.4 then you would see that industrial area would become the best alternative.

So therefore you know a big change in the renting cost would be required to change this alternative. However, once the rate of renting cost goes more than 0.4 about this point here or more than this then the industrial area is going to remain the best alternative right. So from looking at this graph, we can clearly you know observe that shopping centre is you know it is never going to be the best alternative.

So till about 0.4 value of renting cost it is the City Centre and after that it is the industrial area. Similarly, we can analyze the sensitivity of results model results with respect to other input parameters, other criteria that we have and we can find out which is the critical criteria you know in the model results are sensitive to which criteria in a relative sense. So all that can be analyzed through this kind of graphics you know that we have just computed.

So with this we conclude our discussion on sensitivity analysis and this is also the final lecture of this course MCDM techniques using R. So we have been able to cover a number of techniques starting from AHP, ELECTRA you know TOPSIS, VIKOR and fuzzy AHP, fuzzy sets and thus we have also talked about in today's lecture on you know sensitivity analysis. So we have been able to you know cover a healthy portion of MCDM techniques.

And based on the responses that we you know receive from your side on the NPTEL platform, we will definitely plan for another part of this course where we would be covering another set of you know MCDM techniques and you will also get you know flavor of R environment, how to you know do modelling, how to write your code and check results, do your analysis in R environment also. So hope you enjoyed the course. Thank you.